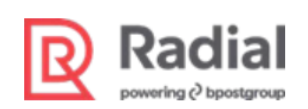

### Contents

| Installation Guide for Radial's PTF Connector                        | 3  |
|----------------------------------------------------------------------|----|
| Section 1: Install the Radial Module                                 | 4  |
| Section 2: Configure Radial Core Admin                               | 9  |
| Complete Radial Onboarding                                           | 9  |
| Configure API Details                                                | 9  |
| Section 3: Configure Payment Methods                                 | 10 |
| Configure Credit Card Payments                                       | 11 |
| Set Configurations for Validate Card                                 | 11 |
| Configure Radial Credit Card                                         | 13 |
| Configure PayPal Payments                                            |    |
| Configure PayPal Smart Button                                        |    |
| Configure Private Label Credit Card, Ajax Tokenization, and 3DSecure | 27 |
| Configure General Settings                                           | 27 |
| Enable Private Label Credit Card Payments                            |    |
| Enable 3DSecure for Credit Card Payments                             |    |
| Configure Bank Transfer Payments                                     |    |
| Add Euro to Allowed Currencies                                       |    |
| Configure Radial Bank Transfer                                       |    |
| Enable iDEAL Bank Transfer Payments                                  |    |
| Enable Sofort Bank Transfer Payments                                 |    |
| Configure Alipay Payment                                             |    |
| Complete General Configurations for Alipay                           |    |
| Enable Alipay Payments                                               |    |
| Configure OpenInvoice Payments                                       |    |
| Add Euro to Allowed Currencies                                       |    |
| Complete General Configurations for OpenInvoice                      |    |
| Enable OpenInvoice Payments                                          | 40 |
| Configure Google Pay Payments                                        | 42 |
| Configure Klarna Payments                                            | 44 |
|                                                                      |    |

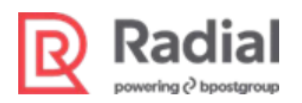

| Configure Interac Online Payments                            | 46 |
|--------------------------------------------------------------|----|
| Add Canadian Dollar to Allowed Currencies                    | 46 |
| Enable Interac Online Payments                               | 46 |
| Configure Apple Pay Payments                                 | 48 |
| Configure Link Money Payments                                | 49 |
| Section 4: Configure Gift Cards                              | 55 |
| Enable the Gift Card Module                                  | 55 |
| Configure Magento Gift Card Defaults                         | 56 |
| Section 5: Configure Tax                                     | 58 |
| Enable the Tax Module                                        | 58 |
| Configure Origin Settings for Shipping                       | 59 |
| Create Product Tax Classes and Assign to Products            | 59 |
| Select the Tax Class and County of Manufacture for a Product | 62 |
| Section 6: Configure Radial Fraud                            | 64 |
| Configure Risk                                               | 64 |
| Configure Risk Insight                                       | 67 |
| Section 7: Configure Address Validation                      | 68 |
| Section 8: Configure Webhook                                 | 69 |

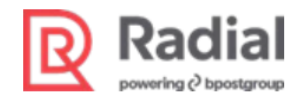

# Installation Guide for Radial's PTF Connector

Radial provides pre-built connectors to integrate your Adobe Commerce/Magento webstore with Radial's ecommerce offerings. This installation guide walks you through the process of installing and configuring the connector for Radial Payment Solutions, which comprise payment, tax, and fraud (PTF) APIs and services.

Before you can begin detailed integration using the Radial connector, you must contact Radial so that Radial Support can prepare to accept API calls from your webstore. For more information see "Complete Radial Onboarding" in Section 2.

The integration process begins with installing Radial's PTF connector on your Magento server. See "Section 1: Install the Radial Module."

After installation, you must complete the following configurations:

- Radial Core Admin. See Section 2.
- Payment Methods. See Section 3. Radial supports many payment tenders. Complete configuration for each payment method that you plan to use in your webstore.
- Gift Cards. See Section 4.
- Tax. See Section 5.
- Fraud. See Section 6.
- Address Validation. See Section 7.
- Webhook. See Section 8.

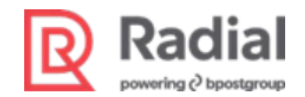

# **Section 1: Install the Radial Module**

To set up the Radial Magento2 Connector, the first major step is to install the Radial module in your Magento instance. After you download the Radial archive file, complete the following steps to install the Radial module.

- 1. Extract the downloaded archive into the app/code/ folder of your Magento root directory using a command that follows the format of one of the examples below.
  - Example: unzip folder.zip
  - Example: tar -xvf folder.tgz

In app/code a folder named Radial is created (app/code/Radial). All Radial modules are inside that Radial folder; for example, folders named Afterpay, Alipay, and core.

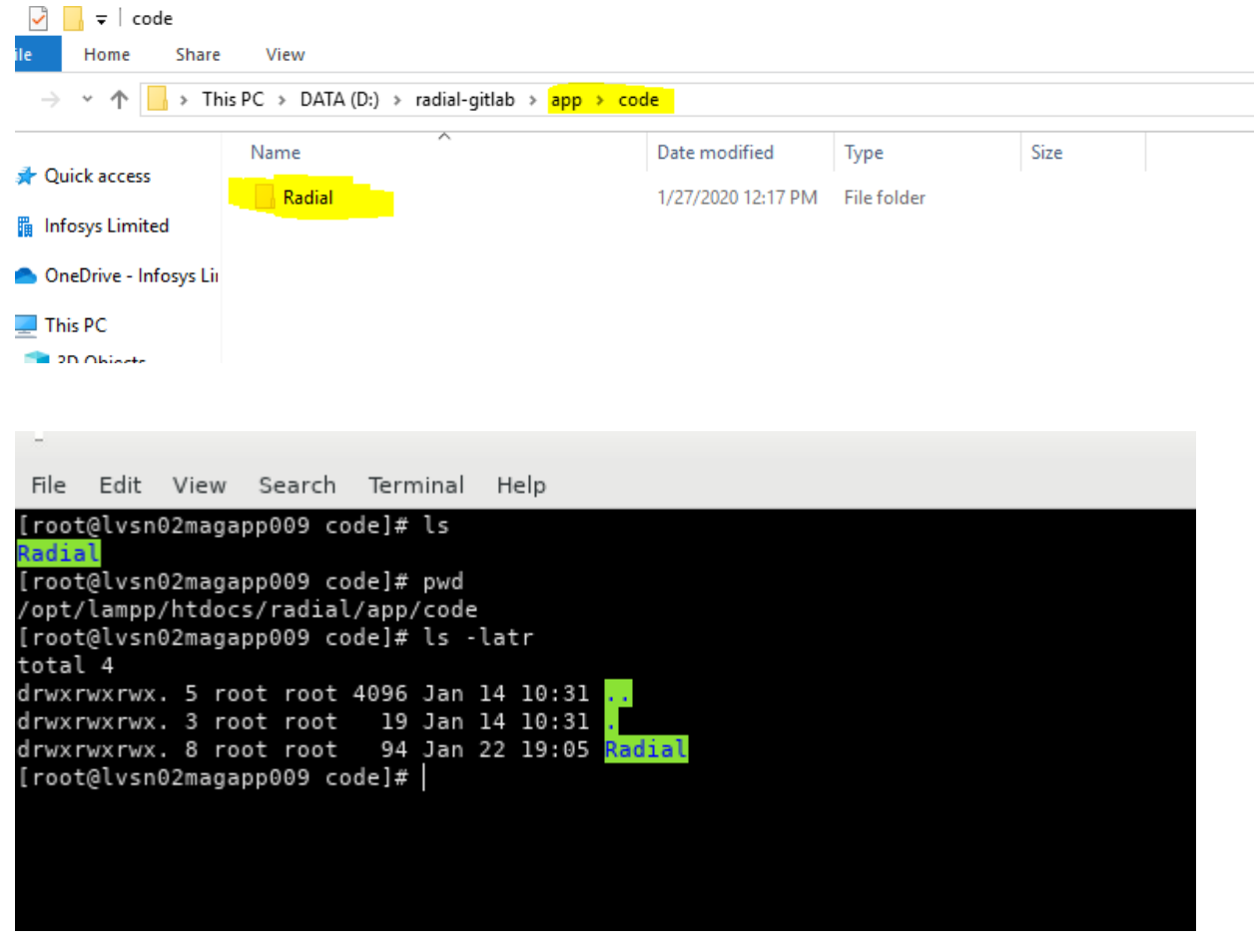

2. Execute Magento CLI commands.

In the project root folder on the command line (cmd), run the series of commands listed below. These commands install the Radial module.

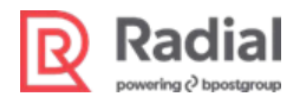

• php bin/magento setup:upgrade

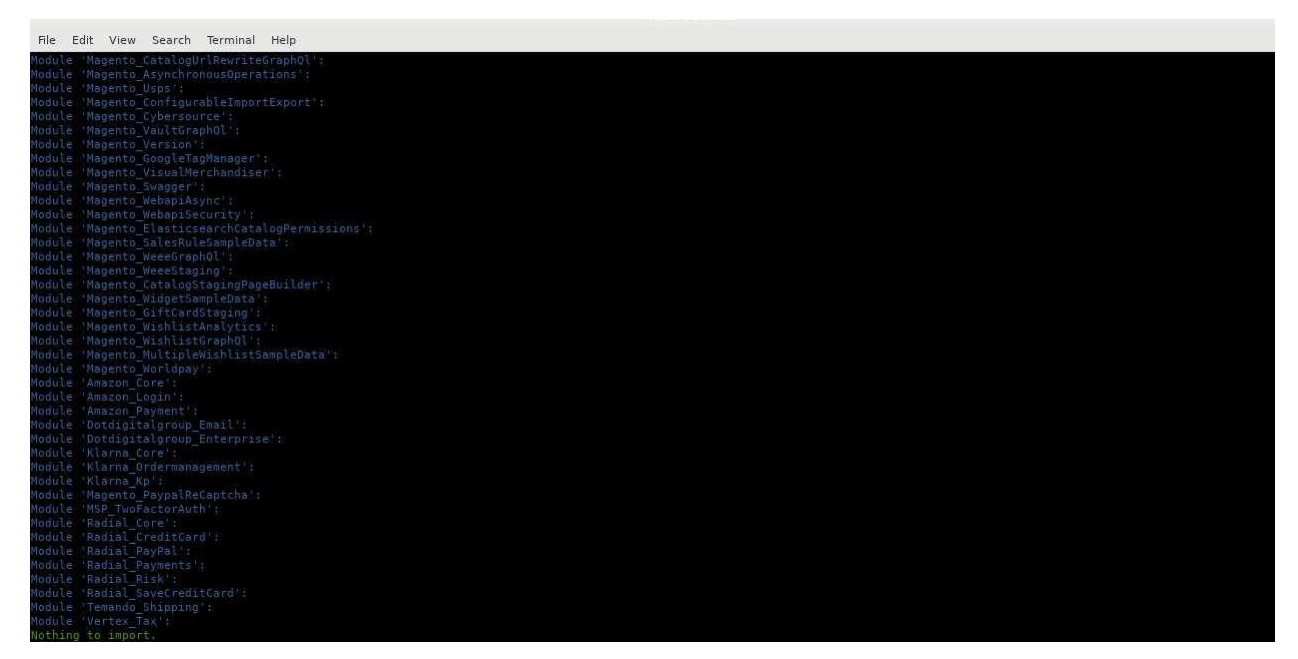

• php bin/magento setup:di:compile

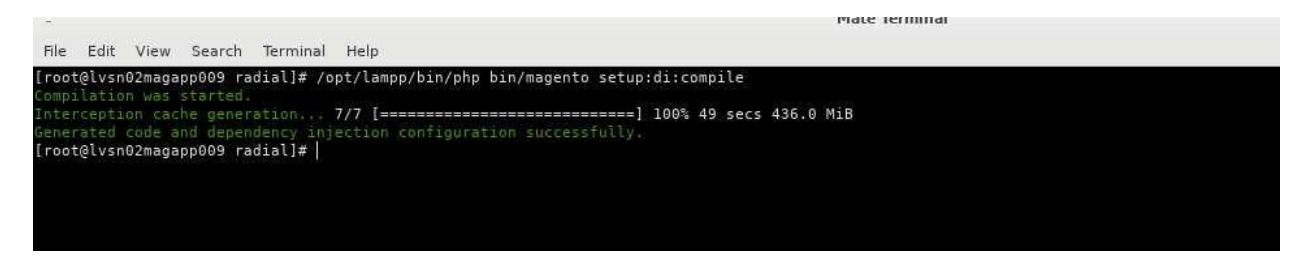

• php bin/magento setup:static-content:deploy -f

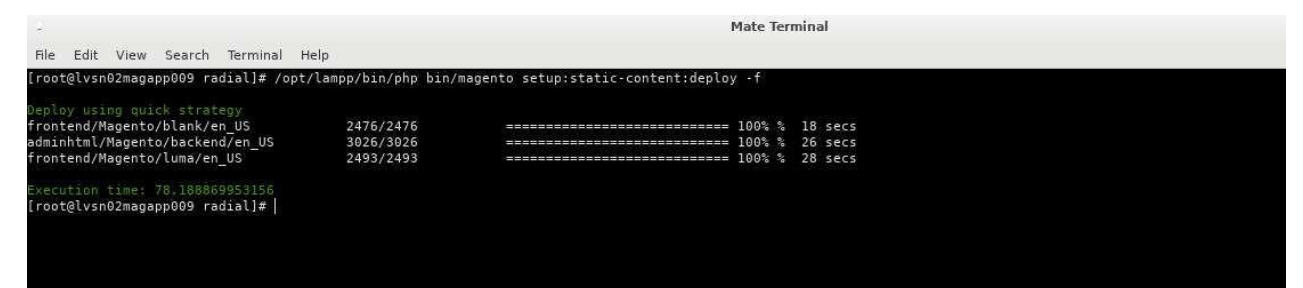

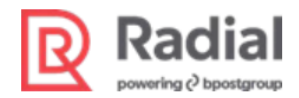

• php bin/magento cache:flush

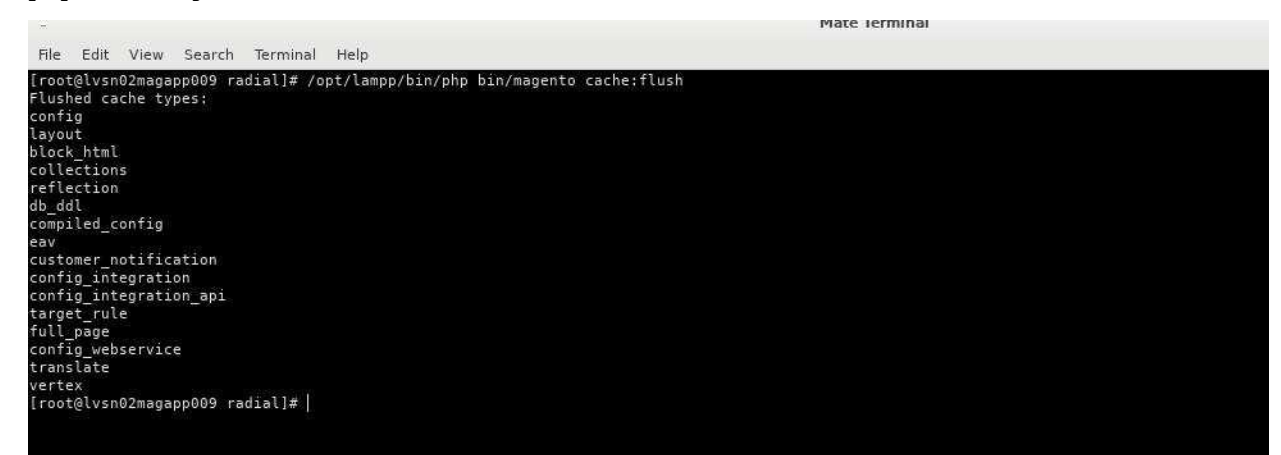

• php bin/magento cache:clean

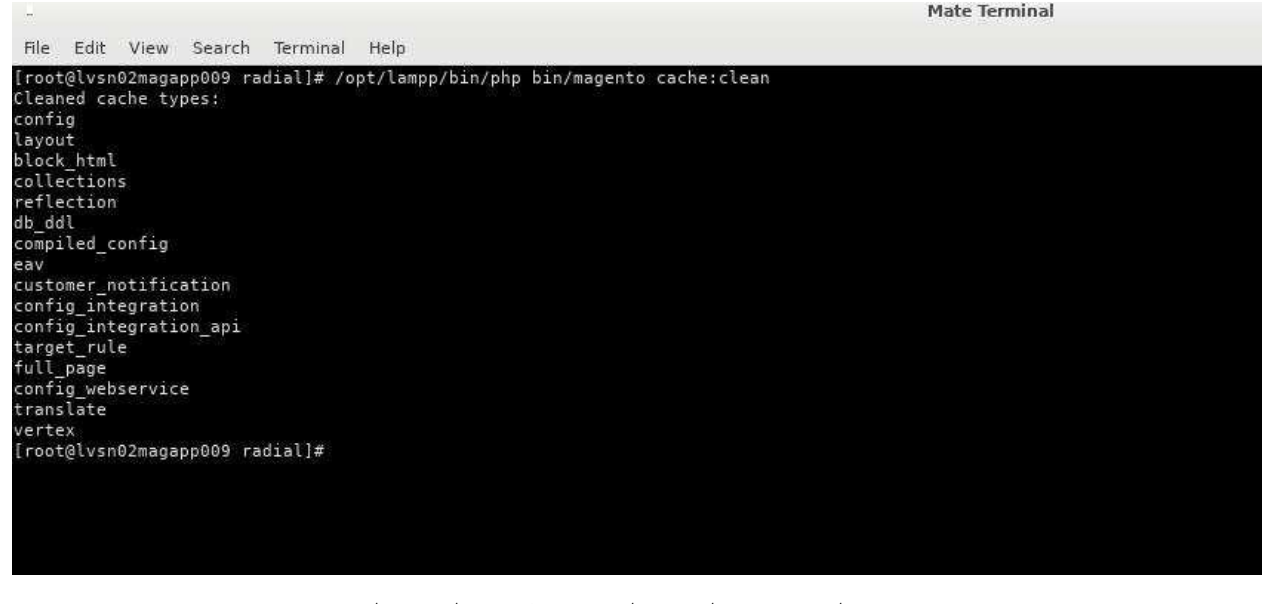

• chmod -R 777 generated/ pub/static var/ var/log var/cache

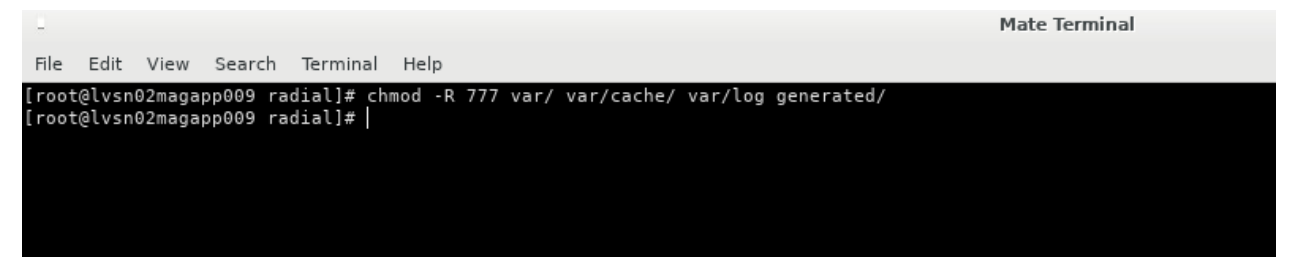

3. Install the Magento crons, by running the following command:

bin/magento cron:install

The Radial module is now installed. You can see the Radial tab in the Admin section by navigating to Stores >

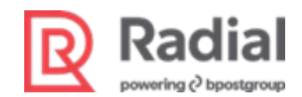

#### Configuration.

The following pictures show the navigation and the newly installed Radial module.

| CA<br>DASHBOARD               |                      | Currency         | Shipping                  |                          |
|-------------------------------|----------------------|------------------|---------------------------|--------------------------|
| \$<br>SALES                   | All Stores           | Currency Rates   | Carriers                  |                          |
|                               | Configuration        | Currency Symbols | Locations                 |                          |
| CATALOG                       | Terms and Conditions |                  | Packaging                 |                          |
| CUSTOMERS                     | Order Status         |                  | Experiences <sup>18</sup> |                          |
|                               |                      | Customer         |                           | epapi-na.gsipartners.com |
|                               | Inventory            | Customer Address | Other Settings            | 4ZRIsTh9gTGkO2n9TYMfkH   |
|                               | Sources              | Product          | Reward Exchange Rates     |                          |
| REPORTS                       | Stocks               | Attribute Set    | Gift Wrapping             |                          |
| <u>~</u>                      |                      | Returns          | Gift Registry             |                          |
| STORES                        |                      | Rating           |                           | •                        |
| SYSTEM                        | Tax Rules            |                  |                           |                          |
| FIND PARTNERS<br>& EXTENSIONS | Tax Zones and Rates  |                  |                           | of days logs will store  |
| 127.0.0.1/radia               | verify/admin/admin/  |                  |                           |                          |

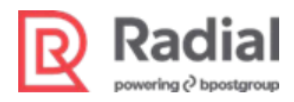

| ← C                  | https://apay01-mag02.gsipartne | rs.com/radial/pub/admin/admin/system_config/ed                             | lit/section/apiDetails/key/a ⊘ A 🍳 🏠 🗲                                                                            |
|----------------------|--------------------------------|----------------------------------------------------------------------------|----------------------------------------------------------------------------------------------------|
| Δ                    | Configuration                  |                                                                            |                                                                                                    |
| (?)<br>hboard        | Scope: Default Config 👻 👔      |                                                                            |                                                                                                    |
|                      |                                |                                                                            |                                                                                                    |
|                      | RADIAL                         | General Configuration                                                      |                                                                                                    |
|                      | API Details                    | API url<br>[store view]                                                    | https://uat01-epapi-na.gsipartners.com                                                                            |
| tomers               | Address Validation             | Sandbox API key<br>[store view]                                            | 9J9g2aSODbG6MAdsHKxgx57wMbyGh11Y<br>To get API Vrl, API key, and STORE ID. Register first on the given link here. |
| rketing              | Save CreditCard                | Store ID<br>[store view]                                                   | MAGT2US                                                                                                    |
|                      | Gift Card                      | Environment<br>[store view]                                                | Sandbox                                                                                                    |
| tadial               | Tax (TDF)                      | Enable Refund For Precapture Tenders If Order Is Cancelled<br>[store view] | Select                                                                                                    |
| Settings             | Risk                           |                                                                            | Radial Alipay<br>Radial Alipay                                                                                    |
| eports               | RADIAL ROM V                   |                                                                            | Radian Interat. Payment                                                                                           |
| tores                |                                |                                                                            |                                                                                                    |
| ystem<br>1 <b>₩</b>  | SECURITY                       |                                                                            |                                                                                                    |
| Partners<br>tensions | CUSTOMERS ¥                    |                                                                            | Select One or More                                                                                                |
| (**)<br>shboard      | SALES ~                        | Stop Auth Cancel For Complete Order<br>[store view]                        | Select<br>Badial Credit Card                                                                                      |
| Sales                | SERVICES ~                     |                                                                            |                                                                                                    |
| atalog               | ADVANCED ~                     |                                                                            |                                                                                                    |
| tomers               |                                |                                                                            |                                                                                                    |
| rketing              |                                |                                                                            |                                                                                                    |
| ontent               |                                |                                                                            | Select One or More                                                                                                |
| ladial               |                                | Retry Confirm Funds<br>[store view]                                        | 6 Provided number of days to retry confirm funds                                                                  |
| Settings             |                                | Save Log, Days<br>[store view]                                             |                                                                                                    |
| atalog               |                                | Enable Order Statuses for Settlement                                       | Partially Cancelled                                                                                               |
| <b>R</b><br>stomers  |                                | [store view]                                                               | Partially Eufreeneed                                                                                              |
| arketing             |                                |                                                                            | Partially Return Invoiced Partially Return Order Invoiced                                                         |
| ontent               |                                |                                                                            | Partially Scheduled Processing                                                                                    |
| <b>O</b><br>Radial   |                                |                                                                            | Processing<br>Ready to Ship                                                                                       |
| Ô                    |                                |                                                                            | Received                                                                                                    |

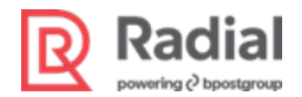

# Section 2: Configure Radial Core Admin

### **Complete Radial Onboarding**

Before you can begin detailed integration using the Radial connector, you must contact Radial so that Radial Support can prepare to accept API calls from your store.

- Radial will add your store's domain name to the list of domain names that are allowed to make JavaScript calls (under CORS) at Radial's servers.
- Radial will assign a unique store code for your store. Radial uses the store code to segment orders.
- Radial will provide API keys specific to your store for secured access to Radial's APIs.
- Give Radial your webhook HTTPS endpoint. Radial will use the endpoint to post notifications in real time.

Please send an email to DL-PTFSupport@radial.com expressing your interest and Radial will work with you to onboard in a sandbox environment.

### **Configure API Details**

Navigate to the API Details tab and complete the following steps in the General Configuration section.

- 1. In **Environment**, make a selection from the dropdown. The choices are *Sandbox* or *Production*.
- 2. In API url, enter the URL for your store's Radial API calls. Radial will provide this value.
- 3. In **Sandbox API key** and **Production API key**, enter the API key text strings provided by Radial for your store.
- 4. In **Store ID**, enter the unique Store ID value provided by Radial for your store.
- 5. In **Enable refund for pre-capture tenders if order is cancelled**, select the tenders to enable for refund if an order is canceled by fraud or through a manual order cancel from an admin.
- 6. In **Stop auth cancel for complete order**, select the tenders to stop the cancel of a payment authorization if an order is canceled by fraud or through a manual order cancel from admin.
- 7. In **Retry confirm funds**, enter the number of days to retry confirm funds if the initial attempt to confirm funds fails.
- 8. In Enable order statuses for Settlement, select the order status values for which shipment is allowed.
- 9. In Save Log, Days, enter the number of days to retain log files. For example, 30.

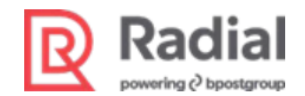

# **Section 3: Configure Payment Methods**

This section describes the various payment methods and tenders supported by the Radial connector. Some of these are region-specific or country-specific and might not apply to you. Please contact your Radial representative to check if a specific payment method or tender is available in your location.

Note that Radial must complete some backend setup and configuration for each payment method that your store uses. Radial handles this process as part of onboarding your store. If you want to add a payment method after the initial onboarding, please contact your Radial representative.

The Connector supports different types of tenders in the following categories:

- Variable Tenders
- Fixed Tenders
- Gifting
- Bank Transfers
- Instant Finance
- Wallets

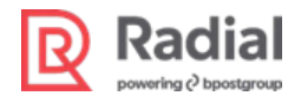

### **Configure Credit Card Payments**

### Set Configurations for Validate Card

- 1. Log on to Magento Admin and navigate to **Stores > Settings > Configuration**.
- 2. Navigate to Radial > Save Credit Card

| <td< th=""><th>ሰ Configurati</th><th>ion / Settings / Stores 🗙 🕂</th><th></th><th></th><th></th><th>-</th><th>٥</th><th><math>\times</math></th></td<>                                                                                                    | ሰ Configurati                                 | ion / Settings / Stores 🗙 🕂                |                                                          |                                                                  |          | -         | ٥              | $\times$ |
|----------------------------------------------------------------------------------------------------|-----------------------------------------------|--------------------------------------------|----------------------------------------------------------|------------------------------------------------------------------|----------|-----------|----------------|----------|
| Configuration / Settings / Store: × +   Configuration / Settings / Store: × +   Configuration / Settings / Store: × +   Configuration / Settings / Store: × +   Configuration / Settings / Store: × +   Configuration / Settings / Store: × +   Configuration / Settings / Store: × +   Configuration / Settings / Store: × +   Configuration / Settings / Store: × +   Configuration / Settings / Store: × +   Configuration / Settings / Store: × +   Configuration / Settings / Store: × +   Configuration / Settings / Store: × +   Configuration / Settings / Store: × +   Store View: Default Config ·    Relx   Relx   Relx   Relx   Configuration / Settings / Store: ×   Configuration / Settings / Store: × +   Plotails   Store View: Default Config ·    Relx   Relx   Relx   Configuration / Settings / Store: ×   Store View: Settings / Store: ×   Store View: Default Configuration / Settings / Store: ×   Store View: Default Configuration / Settings / Settings / S                                                                                                    | $\leftarrow \  \   \rightarrow \  \   G$      | Not secure   10.146.99.48/radial/index.    | php/admin/admin/system_config/edit/section/save_c        | creditcard/key/6fc8b4101b78685f47a01d4fbc617a28984e439088b8837   | 98 Q f   | r 🕅       | Θ              | :        |
| Configuration / Settings / State:       x       +       -       -       -       -       -       -       -       -       -       -       -       -       -       -       -       -       -       -       -       -       -       -       -       -       -       -       -       -       -       -       -       -       -       -       -       -       -       -       -       -       -       -       -       -       -       -       -       -       -       -       -       -       -       -       -       -       -       -       -       -       -       -       -       -       -       -       -       -       -       -       -       -       -       -       -       -       -       -       -       -       -       -       -       -       -       -       -       -       -       -       -       -       -       -       -       -       -       -       -       -       -       -       -       -       -       -       -       -       -       -       -       -       -       -                                                                                                    | ~                                             |                                            |                                                          | d refresh cache types.                                           | System M | lessages: | 1 🔻            | ^        |
| <ul> <li>C O Not secure</li> <li>Not secure</li> <li>Not secure<td>û Configurati</td><td>ion / Settings / Stores × +</td><td></td><td></td><td></td><td>-</td><td>٥</td><td>×</td></li></ul>                                                                                                    | û Configurati                                 | ion / Settings / Stores × +                |                                                          |                                                                  |          | -         | ٥              | ×        |
| Image: Configuration   Image: Configuration                                                                                                    | $\leftrightarrow \  \   \rightarrow \  \   G$ | Not secure   10.146.99.48/radial/index.    | php/admin/admin/system_config/edit/section/save_c        | creditcard/key/6fc8b4101b78685f47a01d4fbc617a28984e439088b8837   | 98 Q 1   | r 🕅       | θ              | :        |
| Configuration Image: Configuration     Store View: Default Config     Store View: Default Configuration     ADIAL Save CreditCard Configuration     AP Details     Save CreditCard     Save CreditCard     Retry Count of Timeout   Save CreditCard     Retry Count of Timeout   Save CreditCard     Retry Count of Timeout   Save CreditCard     Retry Count of Timeout   Store view:   Save CreditCard     Retry Count of Timeout   Store view:   Save CreditCard   Save CreditCard <td>Ŵ</td> <td>A One or more of the Cache Types are inval</td> <td>lidated: Configuration, Page Cache. Please go to Cache N</td> <td>Management and refresh cache types.</td> <td>System M</td> <td>lessages:</td> <td>1 🔻</td> <td><b>^</b></td>                                                                                                    | Ŵ                                             | A One or more of the Cache Types are inval | lidated: Configuration, Page Cache. Please go to Cache N | Management and refresh cache types.                              | System M | lessages: | 1 🔻            | <b>^</b> |
| Store View: Default Config •     Store View: Default Config •     RADIAL     API Details     Save CreditCard     API Details     Save CreditCard     Risk   GENERAL   GENERAL   CATALOG   Store View:   SECURITY     SECURITY     Store View:     Details     Store View:     Store View:     Details     Save CreditCard     Save CreditCard     Please correct the Billing Address     Save Credit Card     Please correct the card security code     Save Credit Card     Save Credit Card     Save Credit Card     Save Credit Card <td>DASHBOARD</td> <td>Configuration</td> <td></td> <td>с</td> <td>ζ 🔎</td> <td>👤 admi</td> <td>n <del>v</del></td> <td>1</td>                                                                                                    | DASHBOARD                                     | Configuration                              |                                                          | с                                                                | ζ 🔎      | 👤 admi    | n <del>v</del> | 1        |
| RADIAL   API Details   Save CreditCard   Risk   GENERAL   GENERAL   CATALOG   STURTY     SCURTY     SCURTY     Source Credit Card     Score Signal     Score Signal                                                                                                    | \$<br>SALES                                   | Store View: Default Config •               |                                                          |                                                                  | Sa       | /e Config | 5              | 1        |
| RDDAL     API Details     Save CreditCard Configuration     Kisk     Risk     GENERAL   CATALOG   Stoury     SCURITY     SCURITY     Save CreditCard Configuration     Save CreditCard Configuration     Save CreditCard     Save CreditCard        Save CreditCard <td>CATALOG</td> <td></td> <td></td> <td></td> <td></td> <td></td> <td></td> <td></td>                                                                                                    | CATALOG                                       |                                            |                                                          |                                                                  |          |           |                |          |
| API Details Enable   Isave CreditCard Retry Count for Timeout   Isave CreditCard Retry Count for Timeout   Isave CreditCard Retry Count for Timeout   Isave CreditCard Retry Count for Timeout   Isave CreditCard Retry Count for Timeout   Isave CreditCard Retry Count for Timeout   Isave CreditCard Retry Count for Timeout   Isave CreditCard Retry Count for Timeout   Isave CreditCard Retry Count for Timeout   Isave CreditCard Retry Count for Timeout   Isave CreditCard Retry Count for Timeout   Isave CreditCard Retry Count for Timeout   Isave CreditCard CSC Failure Response Display   Isave Credit Card CSC Failure Response Display   Isave Credit Card Security code details CSC Failure Response Display   Isave Credit Card Security Code details Isave Credit the billing address and the card security code   Isave Credit Card Security Code details Isave Credit the billing address and the card security code   Isave Credit Card Security Timeout Response Display   Isave Credit Card Security Timeout Response Display   Isave Credit Card Security Code details Isave Credit Card Security Code details                                                                                                    |                                               | RADIAL                                     | Save CreditCard Configuration                            |                                                                  |          |           | $\odot$        |          |
| Save CreditCard     Retry Count for Timeout<br>(store wew)     3       Risk     AVS Failure Response Display<br>(store wew)     Please correct the Billing Address       Stores     GENERAL     AVSCSC Failure Response Display<br>(store wew)     Please correct the the billing address and the card security code       Stores     CATALOG     CSC Failure Response Display<br>(store wew)     Please correct the the billing address and the card security code       SECURITY     SECURITY     Timeout Response Display<br>(store wew)     The payment processor did not respond                                                                                                    |                                               | API Details                                | Enable<br>[global]                                       | Yes                                                              |          |           |                |          |
| Risk     AVS Failure Response Display<br>(store wew)     Please correct the Billing Address       GENERAL      AVSCSC Failure Response Display<br>(store wew)     Please correct the card security code details       CATALOG     CSC Failure Response Display<br>(store wew)     Please correct the the billing address and the card security code       SECURITY     Timeout Response Display<br>(store wew)     Timeout Response Display<br>(store wew)     The payment processor did not respond                                                                                                    |                                               | Save CreditCard                            | Retry Count for Timeout<br>[store view]                  | 3                                                                |          |           |                |          |
| GENERAL     AVSCSC Failure Response Display<br>[store wew]     Please correct the card security code details       CATALOG     CSC Failure Response Display<br>[store wew]     Please correct the the billing address and the card security code       SSTEM     SECURITY     Timeout Response Display<br>[store wew]     The payment processor did not respond                                                                                                    |                                               | Risk                                       | AVS Failure Response Display<br>[store view]             | Please correct the Billing Address                               |          |           |                | 4        |
| CATALOG     CATALOG     CATALOG     CCSC Failure Response Display<br>[store Wew]     Please correct the the billing address and the card security co       SSTEM     SECURITY     Timeout Response Display<br>[store Wew]     The payment processor did not respond                                                                                                    | STORES                                        | GENERAL ~                                  | AVSCSC Failure Response Display<br>[store view]          | Please correct the card security code details                    |          |           |                |          |
| SECURITY SECURITY SEC | \$                                            |                                            | CSC Failure Response Display<br>[store view]             | Please correct the the billing address and the card security co- |          |           |                |          |
| Invalid Demonstra Display                                                                                                    | SYSTEM                                        | SECURITY ~                                 | Timeout Response Display<br>[store view]                 | The payment processor did not respond                            |          |           |                |          |

3. In **Enable**, select Yes to enable the module to display the API in the customer account frontend.

Values for the following fields will populate automatically when the module is installed. If necessary, enter the following default values or change the values to suit your store's requirements.

• **Retry Count for Timeout:** When the Validate Card API returns a Timeout response, this many retries will be made internally.

Value: 3

• **AVS Failure Response Display:** This text is displayed to the customer when the Validate Card API returns an *AVS* response.

Value: Please correct the Billing Address

• **AVSCSC Failure Response Display:** This text is displayed to the customer when the Validate Card API returns an *AVSCSC* response.

Value: Please correct the card security code details

• CSC Failure Response Display: This text is displayed to the customer when the Validate

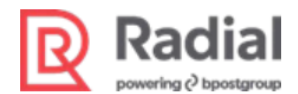

Card API returns a CSC response.

Value: Please correct the billing address and the card security code

• **Timeout Response Display:** This text is displayed to the customer when the Validate Card API returns a *Timeout* response.

Value: The payment processor did not respond

• **Invalid Response Display:** This text is displayed to the customer when the Validate Card API returns an *Invalid* Response.

Value: The credit card details are invalid

• Error Response Display: This text is displayed to the customer when the Validate Card API returns an *Error* Response.

Value: An internal error occurred

• Save Log, Days: The number of days to retain log files.

Value: 30

- Message displayed to customer on save credit card disabled: Save Credit Card feature has been disabled due to exceeded number of incorrect attempts. Please contact customer care for further assistance.
- **Retry Count for Invalid Request:**This many retries are allowed for a request that is rejected as invalid.

Value: 3

- Click Save Config.
- Navigate to Store > Configuration- > Customer > Customer Configuration- > CAPTCHA section.
- In **Forms**, include the Save Credit Card form to enable CAPTCHA for the form.

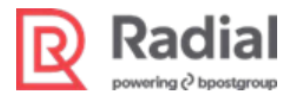

| NOG.   |                  |        | Imenanal           |                     |     |                  |
|--------|------------------|--------|--------------------|---------------------|-----|------------------|
|        | SALES            | ~      | Font<br>[website]  | LinLibertine        | .*. | Use system value |
| TOMERS | ENGAGEMENT CLOUD | ~      | Forms<br>[website] | Create user         | *   | Use system value |
|        |                  |        |                    | Login               |     |                  |
| -      | SERVICES         | ~      |                    | Forgot password     |     |                  |
| NTENT  |                  |        |                    | Contact Us          |     |                  |
|        | ADVANCED         | $\sim$ |                    | Share Wishlist Form |     |                  |
| ORTS   |                  |        |                    | Add Gift Card Code  |     |                  |
| m      |                  |        |                    | Payflow Pro         |     |                  |
| DRES   |                  |        |                    | Send To Friend Form |     |                  |
|        |                  |        |                    | Save Credit Card    | -   |                  |

#### **Configure Radial Credit Card**

- 1. Log on as a Magento Admin. and navigate to **Stores > Settings > Configuration**.
- In the left panel, expand Sales section and choose Payment Methods Select Sales > Payment Methods > Radial Credit Card.

| Configura      | tion / Settings / Stores × + |                  |                                                   |                                                              | 0 | -    |        | × |
|----------------|------------------------------|------------------|---------------------------------------------------|--------------------------------------------------------------|---|------|--------|---|
|                | Configuration                | /radial/index.ph | p/aamin/aamin/system_config/eait/section/payment/ | Key/ofcod4101b78685147401041Dc6172269846439088886379835655   | Q | Save | Config | , |
| BOARD          | Shipping Settings            |                  | 💮 Radial Credit Card                              |                                                              |   |      |        |   |
| LES            | Multishipping Settings       |                  | Enabled<br>[website]                              | Yes                                                          |   |      |        |   |
| LOG            | Shipping Methods             |                  | Title<br>[store view]                             | Radial Credit Card                                           |   |      |        |   |
| DMERS          | Google API                   |                  | Credit Card Types<br>[website]                    | American Express ^                                           |   |      |        |   |
|                | Payment Methods              |                  |                                                   | MasterCard<br>Discover                                       |   |      |        |   |
| ENT            | Fraud Protection             |                  |                                                   | JCB<br>Switch/Maestro                                        |   |      |        |   |
| RTS            | Gift Cards                   |                  |                                                   | Diners<br>Solo                                               |   |      |        |   |
| TA<br>RES      | ENGAGEMENT CLOUD             | ~                |                                                   | Maestro International Maestro Domestic                       |   |      |        |   |
| <b>⊁</b><br>≊M | SERVICES                     | ~                | AVS Failure Response Display<br>[store view]      | Please correct the the billing address.                      |   |      |        |   |
| RTNERS         | ADVANCED                     | ~                | AVSCSC Failure Response Display<br>[store view]   | Please correct the the billing address and the card security |   |      |        |   |
| ISION5         |                              |                  | CSC Failure Response Display<br>[store view]      | Please correct the card security code details.               |   |      |        |   |

3. In **Enable**, select Yes to enable the module to display the Radial Credit Card option of Payment in Customer Checkout.

Values for the following fields will populate automatically when the module is installed. If necessary, enter the following default values or change the values to suit your store's requirements.

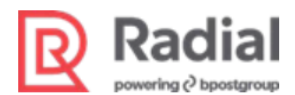

- In **Title**, enter the title of the Radial Credit Card Payment Flow Recommended Value: *Radial Credit Card*
- In Credit Card Types, Select the credit card types to be display as payment options in checkout Example value: *Visa, MasterCard, AMEX, Discover*
- **AVS Failure Response Display:** This text is displayed to the customer when the Credit Card Auth returns an AVS Failure Response.

Value: Please correct the billing address

• **AVSCSC Failure Response Display:** This text is displayed to the customer when the Credit Card Auth returns an AVSCSC Failure response.

Value: Please correct the billing address and the card security code

• **CSC Failure Response Display:** This text is displayed to the customer when the Credit Card Auth returns a CSC Failure response.

Value: Please correct the card security code

• **DECLF Failure Response Display:** This text is displayed to the customer when the Credit Card Auth returns an DECLF Failure response.

Value: The authorization was declined due to lack of funds or credit

• DECLR Failure Response Display: This text is displayed to the customer when the Credit Card Auth returns an DECLR Failure response.

Value: The authorization was declined because the card was reported lost or stolen

• **PaymentProcessor Timeout Response Display:** This text is displayed to the customer when the Credit Card Auth returns a Timeout response.

Value: The payment processor timed out

• **Configure Number of re-attempts during timeout retry:** This many internal re-attempts must be made when a request returns a a Timeout response.

Value: 1

- Enable AVS/CSC/AVSCSC Retry: Choose whether to make retry attempts in the case of AVS, CSC, or AVSCSC responses.
- Configure Number of re-attempts during AVS/CSC/AVSCSC Retry: This many re-attempts must be made in the case of AVS, CSC, or AVSCSC responses.

Value: 0

- Schema Version: 1.2
- Recurrence: Initial
- Save Log Days: The number of days to retain log files.

Value: 1

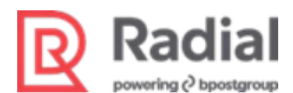

- Radial JavaScript Environment: Choose the environment, either Test or Production
- Radial 3DS Js Origin URL : Need to provide website URL. Reference: <u>https://apay01-mag02.gsipartners.com</u>
- Nonce Test URL: The Nonce URL for the test environment. https://tst.payments.radial.com/hosted-payments/auth/nonce
- Nonce Production URL: The Nonce URL for the Production environment.

https://hostedpayments.radial.com/hosted-payments/auth/nonce

- Radial JS Test URL: The Radial JavaScript URL for the test environment.
- https://tst.payments.radial.com/hosted-payments/v2.0/radial\_payments.jsRadial JS Production URL: The Radial JavaScript URL for the production environment.

https://hostedpayments.radial.com/hosted-payments/radial\_payments.js

- **Radial JS Username:** The username provided by Radial to use for authentication in JavaScript calls. Example: *MAGT2US*
- Radial JS Password: password provided by Radial to use for authentication in JavaScript calls.

Example: XXXXXXXX

| 1 Checkout X 1 Configuration                                                         | /Se x Search x Search Alipay P                | rocessing 🗙 🛛 🏵 Alipay GetPaymen 🗙 🗍                                 | 🚱 Alipay PaymentSta 🗙 📔 🕂 | - 0 ×                                 |
|--------------------------------------------------------------------------------------|-----------------------------------------------|----------------------------------------------------------------------|---------------------------|---------------------------------------|
| $\leftrightarrow$ $\rightarrow$ C (i) Not secure   10.146.99.48/radial/index.php/adm | nin/admin/system_config/edit/section/payment/ | key/d2ca500322ae5e7f6f037fec41deded                                  | 8a44778e2adf9b44e76ab445  | ९ ☆ ♥ 🛛 :                             |
| Onfiguration                                                                         |                                               |                                                                      |                           | Save Config                           |
| DASHBOARD                                                                            | Recurrence<br>[store view]                    | Initial                                                              |                           |                                       |
| \$<br>SALES                                                                          | Save Log, Days<br>[website]                   | 1<br>Provided number of days logs will store                         |                           |                                       |
| CATALOG                                                                              | Radial Javascript Environment<br>[website]    | Radial JS Test Environment                                           | *                         |                                       |
| CUSTOMERS                                                                            | Nonce Test URL<br>[store view]                | https://tst.payments.radial.com/hosted-p                             | payments/auth/no          |                                       |
| MARKETING                                                                            | Nonce Production URL<br>[store view]          | https://hostedpayments.radial.com/host                               | ed-payments/auth          |                                       |
| CONTENT                                                                              | Radial JS Test URL<br>[store view]            | http://tst.payments.radial.com/hosted-pa                             | ayments/radial_pa         |                                       |
| ul.<br>REDORTS                                                                       | Radial JS Production URL<br>[store view]      | https://hostedpayments.radial.com/host                               | ed-payments/radia         |                                       |
| <b>四</b>                                                                             | Radial JS Username<br>[store view]            | MAGT1                                                                |                           |                                       |
| stores                                                                               | Radial JS Password<br>[store view]            | X2meyNRPW                                                            |                           |                                       |
| SYSTEM                                                                               | O Klavna                                      |                                                                      |                           |                                       |
| COND PARTNERS                                                                        |                                               |                                                                      |                           |                                       |
| - A CALENSIONS                                                                       | amazon pay                                    | rusted way to pay.<br>rs check out in just a few clicks or taps usin | g the                     | Configure 🔻                           |
| 📲 🔎 🛱 🤮 🧮 🥔 <u>RSA</u> 🚳 📕                                                           | 🖻 🔮 🧔 🗞 💁                                     |                                                                      | ~                         | ヽ <b></b> (1)) 12:31 PM<br>2/6/2020 ワ |

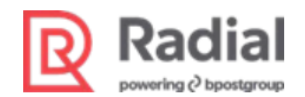

# **Configure PayPal Payments**

- 1. Log on as a Magento Admin and navigate to **Stores > Settings > Configuration**.
- 2 In the left panel, expand the Sales section and choose Payment Methods.
- 3. Navigate to Sales > Payment Methods > Radial PayPal Online Payment.

| ٨                     | Configuration          | $\odot$ Radial Paypal Online Payment      |                                                                                              |
|-----------------------|------------------------|-------------------------------------------|----------------------------------------------------------------------------------------------|
| (??)<br>Dashboard     | S <mark>ALES</mark>    | Enabled<br>[website]                      | Yes                                                                                          |
| Contraction Sales     | Sales                  | Paypal Checkout Flow<br>[website]         | Paypal Express                                                                               |
| Catalog               | Sales Emails           | Express Title<br>[store view]             | Radial PayPal Express                                                                        |
| <b>R</b><br>Customers | PDF Print-outs         | Shortcut on Shopping cart<br>[store view] | Yes                                                                                          |
| <b>e</b>              | Tax                    | Environment<br>[website]                  | Sandbox                                                                                      |
|                       | Checkout               | Dev API URL<br>[website]                  | https://uat01-epapi-na.gsipartners.com/v1.0/stores/<br>Ex : https://example.com/v1.0/stores/ |
|                       | Shipping Settings      | Dev API Key<br>[website]                  | 9J9g2aSODbG6MAdsHKxgx57wMbyGh11Y                                                             |
| Radial                | Multishipping Settings | PavPal Sandbox Redirect Url               | Paypal Dev Api Key                                                                           |
| ROM Settings          | Delivery Methods       | [website]                                 | PayPal Sandbox Redirect Url                                                                  |
| Reports               | Google API             | PayPal SmartButton Url<br>[website]       | https://www.paypal.com/sdk/js?client-id=AT0e8TUugN8CWzx1FfUg6                                |
| Stores                | Payment Methods        | Paypal Payment Action                     | payments/paypal/                                                                             |
| System                | 3D Secure              | [menzice]                                 | Paypal Payment Action Name(payments/paypal/)                                                 |
| Find Partners         | Gift Cards             |                                           |                                                                                              |

- 4. In **PayPal Checkout Flow**, make a selection. PayPal offers two types of checkout:
  - PayPal Standard
  - PayPal Express

|            | Radial           |        |            |                                  |                                                |                |             |
|------------|------------------|--------|------------|----------------------------------|------------------------------------------------|----------------|-------------|
| Ŵ          | Configuration    |        |            |                                  |                                                |                | Save Config |
| ASHBOARD   | Fraud Protection |        | 🔗 Radial P | aypal Online Payment             |                                                |                |             |
| S<br>SALES | Gift Cards       |        |            | Enabled<br>[website]             | Yes                                            | •              |             |
| CATALOG    | ΥΟΤΡΟ            | ~      |            | Paypal Checkout How<br>[website] | Paypal Express Paypal Standard Paypal Standard | •              |             |
| SUSTOMERS  | ENGAGEMENT CLOUD | $\sim$ |            | [store view]                     | raypa: cxpress                                 |                |             |
| MARKETING  | SERVICES         | ~      |            | [store view]                     | Yes                                            |                |             |
| CONTENT    | ADVANCED         | ~      |            | Environment<br>[website]         | Sandbox                                        | •              |             |
| ıl.        |                  |        |            | Dev API URL<br>[website]         | https://tst01-epapi-na.gsipartners.com         | i/v1.0/stores/ |             |
| REPORTS    |                  |        |            |                                  | Ex : https://example.com/v1.0/stores/          |                |             |

If you select **PayPal Express** as the checkout flow, you can enable the shortcut on the shopping cart button.

If you select **PayPal Standard** as the checkout flow, the shortcut on shopping cart button will not be available.

- 5. To display the Checkout with PayPal button on the Cart page, set **Shortcut on Shopping cart** to Yes.
- 6. In Environment, select Sandbox or Production.

If you are using credentials from your sandbox account, select Sandbox.

- 7. Fill in the following details. These field names will vary (and the appropriate values will differ) based on your environment selection:
  - API URL example: https://example.com/v1.0/stores/

  - PayPal Redirect Url:
    - Sandbox example: https://www.sandbox.PayPal.com/checkoutnow?token=
    - Production example: https://www.PayPal.com/checkoutnow?token=

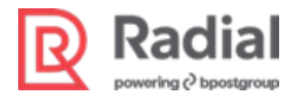

| $\odot$ Radial Paypal Online Payment      |                                                                                                    |
|-------------------------------------------|----------------------------------------------------------------------------------------------------|
| Enabled<br>[website]                      | Yes 💌                                                                                                    |
| Paypal Checkout Flow<br>[website]         | Paypal Express <ul> <li>The second second</li></ul> |
| Express Title<br>[store view]             | Radial PayPal Express                                                                                                    |
| Shortcut on Shopping cart<br>[store view] | Yes 🗸                                                                                                    |
| Environment<br>[website]                  | Sandbox                                                                                                    |
| Dev API URL<br>[website]                  | https://uat01-epapi-na.gsipartners.com/v1.0/stores/                                                                                                    |
|                                           | Ex Trups/ Completeniny Torstores/                                                                                                    |
| Dev API Key<br>[website]                  | 9j9g2aSODbG6MAdsHKxgx57wMbyGh11Y                                                                                                    |
|                                           | Paypal Dev Api Key                                                                                                    |

| 🖂 Radial Paypal Online Payment           |                                                          |
|------------------------------------------|----------------------------------------------------------|
| Enabled<br>[website]                     | Yes                                                      |
| Paypal Checkout Flow<br>[website]        | Paypal Standard 🗸                                        |
| Title<br>[store view]                    | Radial Paypal                                            |
| Environment<br>[website]                 | Sandbox                                                  |
| Dev API URL<br>[website]                 | https://uat01-epapi-na.gsipartners.com/v1.0/stores/      |
| Dev API Kev                              | Ex : https://example.com/v1.0/stores/                    |
| [website]                                | 9/92/25/DDGom/AdsHKX2X5/WMD/SfillY<br>Paypal Dev Api Key |
| PayPal Sandbox Redirect Url<br>[website] | https://www.sandbox.paypal.com/checkoutnow?token=        |
|                                          | PayPal Sandbox Redirect Url                              |

8. Enter a **Title** to identify the selected checkout flow as a payment method during checkout.

| ASHBOARD      | Configuratio     | on |                                    |                                                                 | Save Config |
|---------------|------------------|----|------------------------------------|-----------------------------------------------------------------|-------------|
| \$<br>SALES   | Google API       |    | Dev API URL<br>[website]           | https://uat01-epapi-na.gsipartners                              |             |
| CATALOG       | Payment Method   | s  | Dev API Key                        | Dev Api Url (Radial Dev Api Url)                                |             |
| JSTOMERS      | Fraud Protection |    | [website]                          | a8455654Td63864a3D453Te281627<br>Paypal Dev Api Key             |             |
|               | Gift Cards       |    | Paypal Payment Action<br>[website] | payments/paypal/                                                |             |
|               | ENGAGEMENT       | ~  | Enable Order Review<br>[website]   | Yes                                                             |             |
|               | CLOUD            |    |                                    | Enable order review page for Radial Paypal                      |             |
| <i>/</i> ///> | SERVICES         | ~  | Paypal Payment xmlns<br>attribute  | http://api.gsicommerce.com/schen                                |             |
| TORES         | ADVANCED         | ~  | [website]                          | Paypai Payment xmins attribute                                  |             |
| SYSTEM        |                  |    | SchemaVersion<br>[website]         | 1.2<br>Paypal Payment Request SchemaVersion                     |             |
|               |                  |    | Paypal Payment DoAuth              | 0                                                               |             |
| XILIISIONS    |                  |    | [website]                          | Provided # of times it will retries the<br>DoAuthorization call |             |

9. To display the Order Review Page, set Enable Order Review to Yes.

| ALLOW PAYPAL UNVERIFIED BUYER<br>[store view]         | Yes 💌                                                                    |
|-------------------------------------------------------|--------------------------------------------------------------------------|
| Default Phone Number<br>[website]                     | 9898989898                                                               |
|                                                       | Default phone number , if paypal payer phone field is empty              |
| aypal payer phone number missing message<br>[website] | Payer phone number is missing. Please update your paypal account         |
|                                                       | Message to display if phone number is missing from payers paypal account |

10. PayPal Payment xmIns attribute is a Radial API request attribute.

Recommended value: http://api.gsicommerce.com/schema/checkout/1.0

11. PayPal Payment Request Schema Version is the schema version for the Radial API request

Recommended value: 1.2

Radial

12. **PayPal Payment DoAuth retry attempts#**: When the DoAuth API returns a Timeout response, this many retries will be made internally.

Recommended value: 3

- 13. **PayPal NoShippingAddressDisplay**: The default option should be 2. The choices are 0, 1, and 2. Refer to the screenshot below for an explanation of the three options and their meanings.
- 14. Save Log, Days: The number of days to retain log files.
- 15. ALLOW PAYPAL UNVERIFIED BUYER: Select Yes to allow unverified buyers or No to allow only buyers that have been verified by PayPal.
- 16. **Default Phone Number**: If the phone number is missing from PayPal payer's account, the default phone number entered here is used. This allows for smoother order flow.

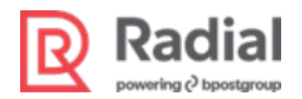

17. **PayPal payer phone number missing message**: Message displays to customer if phone number is missing in their PayPal account.

The image below shows the default configuration options.

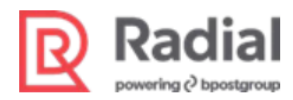

| ← C                | https://apay01-i | mag02.gsipartners.co | m/radial/pub/admin/admin/system_config/edit/         | key/e37cf8e203d389621c920c A 역 ☆                                                                                                    | € 🕀        |
|--------------------|------------------|----------------------|------------------------------------------------------|----------------------------------------------------------------------------------------------------|------------|
| Δ                  | Configuration    |                      |                                                      |                                                                                                    |            |
| (?)<br>Dashboard   | ent carao        |                      | 🔿 Radial Paypal Online Payment                       |                                                                                                    |            |
| Sales              | SERVICES         | ~                    | Enabled                                              | Var                                                                                                    |            |
| <b>S</b>           | ADVANCED         | ~                    | [website]<br>Pavoal Checkout Flow                    | Designal Guerran                                                                                                    |            |
|                    |                  |                      | [website]                                            | Paypai Express                                                                                                    | •          |
| Customers          |                  |                      | [store view]                                         | Radial PayPal Express                                                                                                    |            |
| Marketing          |                  |                      | shortcut on shopping care<br>(store view)            | Yes                                                                                                    | •          |
| Content            |                  |                      | Environment<br>[website]                             | Sandbox                                                                                                    | •          |
| Radial             |                  |                      | Dev API URL<br>[website]                             | https://uat01-epapi-na.gsipartners.com/v1.0/stores/<br>Ex : https://example.com/v1.0/stores/                                                                                                    |            |
| 0                  |                  |                      | Dev API Key                                          | 9j9g2aSODbG6MAdsHKxgx57wMbyGh11Y                                                                                                    |            |
| ROM Settings       |                  |                      | [wenpute]                                            | Paypal Dev Api Key                                                                                                    |            |
| Reports            |                  |                      | PayPal Sandbox Redirect Url<br>[website]             | https://www.sandbox.paypal.com/checkoutnow?token=                                                                                                    |            |
| Stores             |                  |                      | PayPal SmartButton Url                               | bttps://www.paupal.com/cdl//is2cliont.id=AT0o?TilugNO?M/zv1Ef                                                                                                    | 1/46       |
| System             |                  |                      | [website]                                            | PayPal SmartButton Url                                                                                                    | ogo        |
| )<br>Find Partners |                  |                      | Paypal Payment Action<br>(website)                   | payments/paypal/                                                                                                    |            |
| & Extensions       |                  |                      | Enable Order Review                                  | Paypal Payment Action Name(payments/paypal/)                                                                                                    |            |
|                    |                  |                      | [website]                                            | Yes<br>Enable order review page for Radial Paypal                                                                                                    | •          |
|                    |                  |                      | Paypal Payment xmlns attribute<br>[website]          | http://api.gsicommerce.com/schema/checkout/1.0                                                                                                    |            |
|                    |                  |                      |                                                      | Paypal Payment xmlns<br>attribute(http://api.gsicommerce.com/schema/checkout/1.0)                                                                                                    |            |
|                    |                  |                      | Paypal Payment Request SchemaVersion<br>[website]    | 1.2                                                                                                    |            |
|                    |                  |                      | Paypal Payment DoAuth retry attempts#                | Paypai Payment Request schemaversion(1.2)                                                                                                    |            |
|                    |                  |                      | (website)                                            | Provided # of times it will retries the DoAuthorization call                                                                                                    |            |
|                    |                  |                      | Paypal NoShippingAddressDisplay<br>[website]         | 2                                                                                                    | •          |
|                    |                  |                      |                                                      | 0: Shipping address is displayed in PayParl review page.<br>1: Shipping address is not displayed in PayParl enview page(Not applicable if<br>customer place order from Shopping carr page by using PayPal Shortcut but<br>2: Shipping address is displayed in PayParl review page. If you do not pass the<br>shipping address, PayPal obtains it from the buyer's account profile. | ton).<br>e |
|                    |                  |                      | Save Log, Days                                       | 60                                                                                                    |            |
|                    |                  |                      | PayPal Smart Rutton on Shopping cort                 | Provided number of days logs will store                                                                                                    |            |
|                    |                  |                      |                                                      | Yes                                                                                                    | •          |
|                    |                  |                      | ALLOW PATPAL UNVERIFIED BUYER<br>[store view]        | No                                                                                                    | •          |
|                    |                  |                      | Default Phone Numbe<br>[website                      | r<br>9898989898<br>Default phone number , if paypal payer phone field is empty                                                                                                    |            |
|                    |                  |                      | Paypal payer phone number missing messag<br>(website | e Payer phone number is missing. Please update your paypal acc                                                                                                    | ount.      |
|                    |                  |                      |                                                      | Message to display if phone number is missing from payers paypal account                                                                                                    |            |

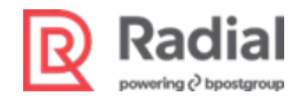

# **Configure PayPal Smart Button**

- 1. Log on as a Magento Admin and navigate to Stores > Settings > Configuration.
- 2. In the left panel, expand Sales section and choose Payment Methods Select Sales > Payment Methods > Radial PayPal Online Payment.
- 3. PayPal Smart Button on Shopping cart: select Yes to display the PayPal Smart Button.

| $\leftrightarrow \rightarrow c$ | C apay01-mag02.gsipartners.com/radial/admin/admin/system_config/edit/section/payment/key/4ada | cd23588799ac647eff82e8c40fa78b917c349de976f6171fd0c845af7620/                                                                                         | ☆        | 6    | 1 |
|---------------------------------|-----------------------------------------------------------------------------------------------|----------------------------------------------------------------------------------------------------|----------|------|---|
| <br>DASHBOARD                   | Configuration                                                                                 |                                                                                                    | Save Con | ıfig |   |
| \$<br>SALES                     | 2:<br>dc<br>bu                                                                                | Shipping address is displayed in PayPal review page. If you<br>o not pass the shipping address, PayPal obtains it from the<br>uyer's account profile. |          |      |   |
| CATALOG                         | Save Log, Days<br>(website)<br>Pr                                                             | 30<br>rovided number of days logs will store                                                                                                    |          |      |   |
| CUSTOMERS                       | PayPal Smart Button on Shopping cart<br>[store view]                                          | Yes 👻                                                                                                    |          |      |   |

#### Radial PayPal V2 Payment frontend Experience:

#### Paypal Section in Checkout Page:

| Configuration / Settings / Stores × Checkout ×                                                  | +                   |       |                                                      |          | $\sim$           | -               | ٥                | ×  |
|-------------------------------------------------------------------------------------------------|---------------------|-------|------------------------------------------------------|----------|------------------|-----------------|------------------|----|
| ← → C 🔒 apay01-mag02.gsipartners.com/radial/pub/checkout/#p                                     | payment             |       |                                                      | Q        | 8 \$             | *               |                  | :  |
|                                                                                                 |                     |       | Order Total                                          | \$60.41  |                  |                 |                  |    |
| O Radial Apple Pay                                                                              |                     |       | 1 Item in Cart                                       | ~        |                  |                 |                  |    |
| O Radial Google Pay                                                                             | O Radial Google Pay |       |                                                      |          |                  |                 |                  |    |
| O Radial Klarna                                                                                 |                     |       |                                                      |          |                  |                 |                  |    |
| 💽 Radial PayPal Express                                                                         |                     |       | – Prem Kumar<br>1075 1st Avenue666                   |          |                  |                 |                  |    |
| My billing and shipping address are the same                                                    |                     |       | King of Prussia, Pennsylvania 19406<br>United States |          |                  |                 |                  |    |
| Prem Kumar<br>1075 1st Avenue666 King of Prussia, Pennsylvania 1<br>United States<br>4843407888 | 9406                |       | 4843407988<br>Shipping Method:                       | I        |                  |                 |                  | 1  |
| Pc                                                                                              | ay Pal              |       | Free Shipping - Free                                 |          |                  |                 |                  |    |
| Vé                                                                                              | enmo                |       |                                                      |          |                  |                 |                  | 1  |
| P P                                                                                             | ay Later            |       |                                                      |          |                  |                 |                  |    |
| Debit                                                                                           | or Credit Card      |       |                                                      |          |                  |                 |                  |    |
| Powered                                                                                         | i by <b>PayPal</b>  |       |                                                      |          |                  |                 |                  |    |
| O Radial Credit Card                                                                            |                     |       |                                                      |          |                  |                 |                  |    |
| Image: P Type here to search     Image: P Type here to search                                   | RSA 🧃 🖭 🤦 🔛         | n 🖻 🔁 | <u> 72 🥂 📲 </u>                                      | 24°C ^ 🥌 | •<br>•<br>•<br>• | ⊲») 2:0<br>11/1 | 06 PM<br>14/2023 | 14 |

After click PayPal button in checkout page it will redirect to PayPal payment gateway.

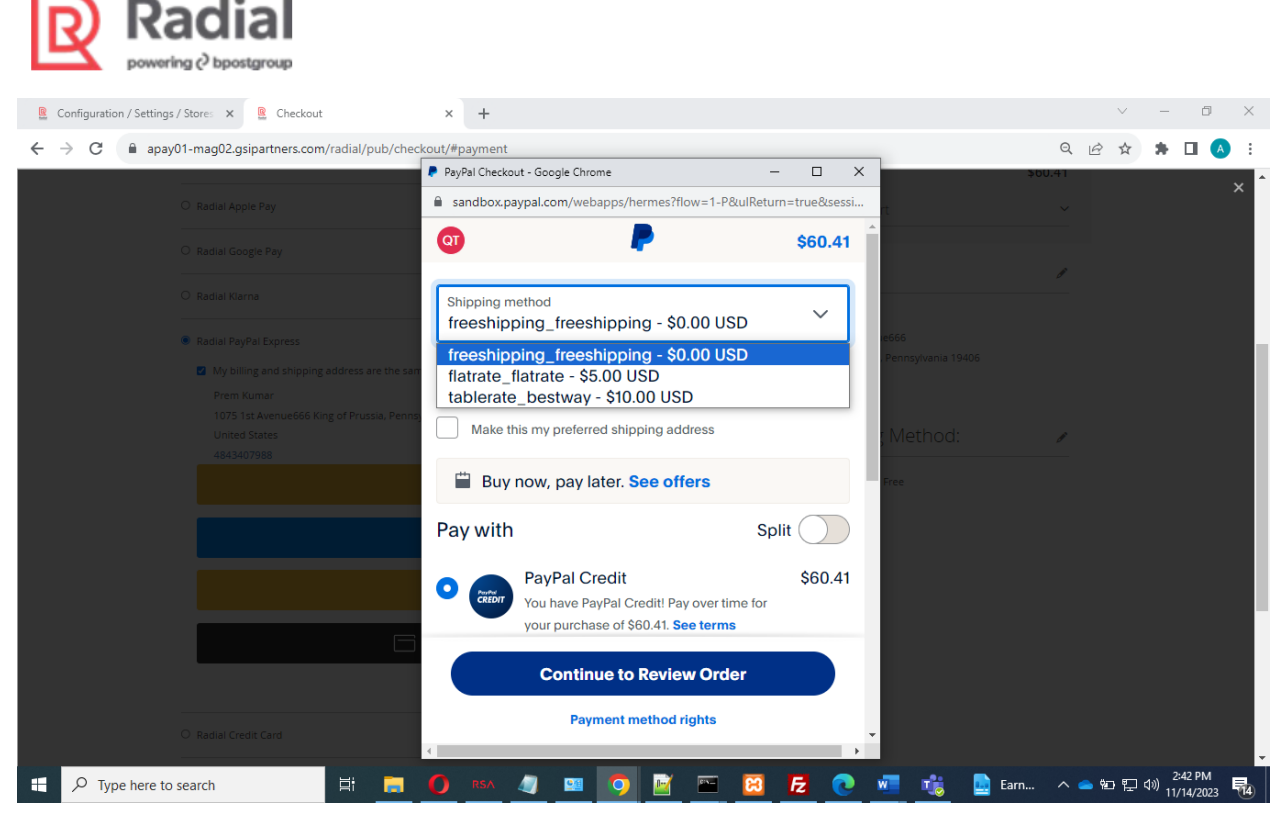

After payment confirmation from the PayPal it will redirect to success page.

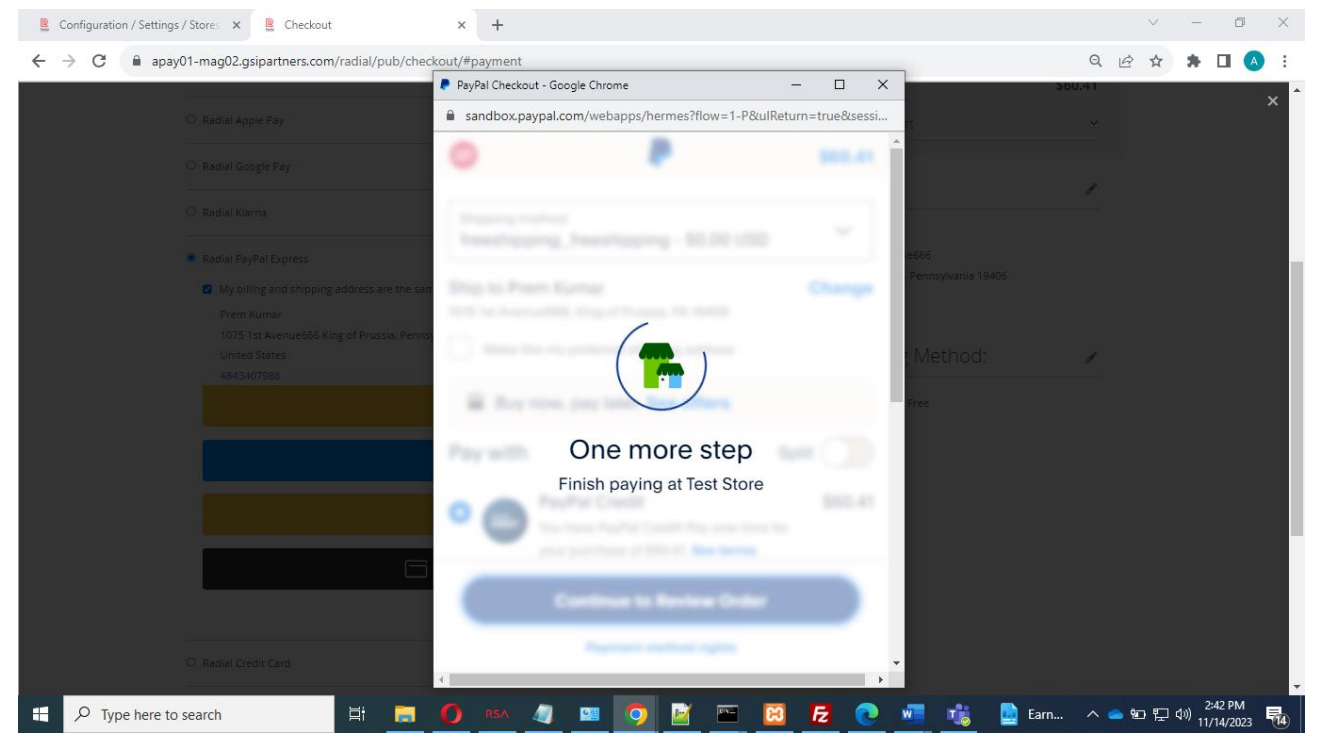

### **Configure Afterpay Payments**

Restriction: This payment method can be used only in the US and other specifically supported countries.

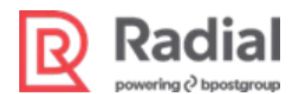

- 1. Log on as a Magento Admin and navigate to Stores > Settings > Configuration.
- 2. In the left panel, expand Sales section and choose Payment Methods.Select Sales > Payment Methods > Radial Afterpay.
- 3. In **Title**, enter a text label to identify this payment method during checkout.
- 4. In Environment, select Sandbox or Production.

If you are using credentials from your sandbox account, select Sandbox.

- 5. Fill in the following details. These field names will vary (and the appropriate values will differ) based on your environment selection:
  - API URL example: https://example.com/v1.0/stotes/

| $\leftarrow \rightarrow G$ | apay01-mag02.gsipartners.co | o <mark>m/radial/ad</mark> mir | n/admin/system_config/edit/section/payment/key/92 | 17bb049584f247ee3910ef3712d50f05ca7 | '5d94e9ffbbc88745d4764ca99fb/ | ☆ 🍯         |
|----------------------------|-----------------------------|--------------------------------|---------------------------------------------------|-------------------------------------|-------------------------------|-------------|
| DASHBOARD<br>SALES         | Configuration               |                                |                                                   |                                     |                               | Save Config |
| CATALOG                    | Fraud Protection            |                                | 🚫 Radial Afterpay                                 |                                     |                               |             |
| CUSTOMERS                  | 3D Secure                   |                                | Enabled<br>[website]                              | Yes                                 | *                             |             |
|                            | Gift Cards                  |                                | Title<br>[store view]                             | Radial Afterpay                     |                               |             |
|                            | YOTPO                       | ~                              | Payment from Applicable Countries<br>[website]    | Specific Countries                  | *                             |             |
|                            | ENGAGEMENT CLOUD            | ~                              | Payment from Specific Countries<br>[website]      | Afghanistan<br>Åland Islands        |                               |             |
| II.                        | SERVICES                    | ~                              |                                                   | Albania                             |                               |             |
|                            | ADVANCED                    | ~                              |                                                   | American Samoa<br>Andorra           |                               |             |
| STORES                     |                             |                                |                                                   | Angola<br>Anguilla                  |                               |             |
| SYSTEM                     |                             |                                |                                                   | Antarctica<br>Antigua and Barbuda   | -                             |             |
| FIND PARTNERS              |                             |                                |                                                   | and barbada                         | h                             |             |

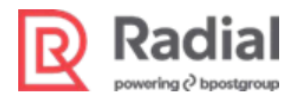

| Ô                          | 🗖 🖹 Configuration / Settings / Stores 🗴 💄 Home Page 🛛 🗙   +                         |                                                                                                 |       | - 0                               | ×    |
|----------------------------|-------------------------------------------------------------------------------------|-------------------------------------------------------------------------------------------------|-------|-----------------------------------|------|
| $\leftarrow$               | C 🗈 https://apay01-mag02.gsipartners.com/radial/pub/admin/admin/system_config/edit/ | section/payment/key/aaa72d9 A 🍳 🏠 🗲                                                             | ÷ %   | •                                 | b    |
| Δ                          | Configuration                                                                       |                                                                                                 |       | Save Conf                         | ig Î |
| (?)<br>Dashboard           | Environment                                                                         | for the                                                                                         |       |                                   | - 1  |
| D                          | (website                                                                            | Sandbox                                                                                         |       |                                   | - 1  |
| Sales                      | Dev API URL                                                                         | https://uat01-epapi-na.gsipartners.com/v1.0/stores/                                             |       |                                   | - 18 |
| 5                          |                                                                                     | Dev Api Uri (https://test.example.com/v1.0/stores/)                                             |       |                                   | - 11 |
| Catalog                    | Dev API Kej<br>[website                                                             | 9j9g2aSODbG6MAdsHKxgx57wMbyGh11Y                                                                |       |                                   | - 11 |
| Customer                   |                                                                                     | Afterpay Dev Api Key                                                                            |       |                                   | - 11 |
| ₽;                         | Afterpay Payment Action                                                             | payments/authorization/                                                                         |       |                                   | - 11 |
| Marketing                  |                                                                                     | Afterpay Payment Action Name(payments/authorization/)                                           |       |                                   | - 11 |
| Content                    | Afterpay Payment xmlns attribute                                                    | http://api.gsicommerce.com/schema/checkout/1.0                                                  |       |                                   | - 1  |
| 0                          |                                                                                     | Afterpay Payment xmlns<br>attribute/http://api.gsicommerce.com/schema/checkout/1.0)             |       |                                   | - 1  |
| Radial                     | Afterna . Da mant rates attenuated                                                  |                                                                                                 |       |                                   | - 11 |
| 0                          | Arterpay Payment retry attempts<br>twebsite                                         | 3 Devided # of times it will extrine the Authorization call                                     |       |                                   | - 11 |
| ROM Settin                 |                                                                                     | Province # or unites it will regres the Authorization call                                      |       |                                   | - 18 |
| Reports                    | Save Log, Days<br>(website                                                          | 60                                                                                              |       |                                   | - 18 |
| æ                          |                                                                                     | Provided number of days logs will store                                                         |       |                                   | - 11 |
| Stores                     | Afterpay Minimum order Amount in USD<br>(vvebsite                                   | 35.00                                                                                           |       |                                   | - 11 |
| <b>☆</b><br>System         |                                                                                     | The payment method will be available when the order amount greater than the<br>above mentioned. |       |                                   | - 1  |
| ן <b>₩</b>                 | Afterpay Maximum order Amount in USD                                                |                                                                                                 |       |                                   | - 8  |
| Find Partne<br>& Extension | [webste                                                                             | The payment method will be available when the order amount less than the above                  |       |                                   |      |
|                            | P Type here to search                                                               |                                                                                                 | ^ ∎ ₽ | ଏ× <sup>9:59 PM</sup><br>7/10/202 | , 🖓  |

- Afterpay Payment Action: Value should be payments/authorization/
- Afterpay Payment xmlns attribute: This is a Radial API request attribute. Value should be: http://api.gsicommerce.com/schema/checkout/1.0
- Afterpay Payment retry attempts#: When the API returns a Timeout response, this many retries will be attempted internally. Radial suggests a value of 3
- Save Log, Days: The number of days to retain log files.
- Afterpay Minimum order Amount in USD: The Afterpay payment method will be available only when the order amount is greater than the amount specified here. After you change the value here, it's in disabled mode, and a daily cron job will update the Minimum order amount in the checkout.
- Afterpay Maximum order Amount in USD: The payment method will be available when the order amount is less than the amount specified here. After you change the value here, it's in disabled mode, and a daily cron job will update the Maximum order amount in the checkout.

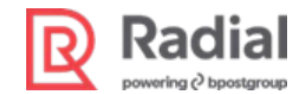

The following screenshot shows default configuration options.

| ← C 🗘 https://apay01-mag02.gsipartne  | ers.com/radial/pub/admin/admin/system_config/edit/s | section/payment/key/aaa72d9 A 🔍 🤤 🔂                                                                  |
|---------------------------------------|-----------------------------------------------------|----------------------------------------------------------------------------------------------------|
| Configuration                         |                                                     |                                                                                                    |
| € Multishipping Settings<br>Dashboard | 🔗 Radial Afterpay                                   |                                                                                                    |
| Delivery Methods                      | Enabled<br>[website]                                | Yes 🔹                                                                                                |
| Google API                            | Title<br>[store view]                               | Radial Afterpay                                                                                      |
| R Payment Methods                     | Logo<br>[store view]                                | Choose File No file chosen Delete Image                                                              |
| 3D Secure<br>Marketing                | Payment from Applicable Countries<br>(website)      | Specific Countries                                                                                   |
| Gift Cards                            | Payment from Specific Countries<br>(website)        | Afghanistan                                                                                          |
| SERVICES V                            |                                                     | Åland Islands<br>Albania                                                                             |
| ADVANCED ~                            |                                                     | Algeria<br>American Samoa                                                                            |
| all<br>Reports                        |                                                     | Andorra<br>Angola                                                                                    |
| -<br>                                 |                                                     | Anguna Antarctica 🗸 🗸                                                                                |
| <b>to:</b><br>Svstern                 | Environment                                         | Fordhay a                                                                                            |
| 100 Eind Partnars                     | (website)<br>Dev API URL                            | bttps://uat0i-enapl-na.gsipartners.com/v1.0/stores/                                                  |
| & Extensions                          | [website]                                           | Dev Api Url (https://test.example.com/v1.0/stores/)                                                  |
| Sales                                 | Dev API Key<br>[website]                            | 9j9g2aSODbG6MAdsHKxgx57wMbyGh11Y<br>Afterpay Dev Api Key                                             |
| Catalog<br>R                          | Afterpay Payment Action<br>[website]                | payments/authorization/                                                                              |
| e e e e e e e e e e e e e e e e e e e | Afterpay Payment xmlns attribute                    | Atterpay Payment Action Name(payments/authon/zation/) http://api.gs/commerce.com/schema/checkout/1.0 |
|                                       | [website]                                           | Afterpay Payment xmlns attribute(http://api.gsicommerce.com/schema/checkout/1.0)                     |
| Content                               | Afterpay Payment retry attempts#<br>[website]       | 3<br>Provided # of times it will retries the Authorization call                                      |
| Radial                                | Save Log, Days<br>(website)                         | 60                                                                                                   |
| ROM Settings                          | Afterpay Minimum order Amount in USD                | 35.00                                                                                                |
| Reports                               | [website]                                           |                                                                                                    |

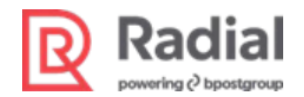

# Configure Private Label Credit Card, Ajax Tokenization, and 3DSecure

Before you can use functionality that depends on Radial JavaScript, Radial must add your store's domain name to the list of domain names that are allowed to make JavaScript calls to Radial's servers.

The store code, API keys, and URLs are unique to each store. Your values will be different from the ones shown in the examples in the section. Please contact your Radial team for the specific configuration values for your store.

#### **Configure General Settings**

To configure general administrative settings:

- 1. Navigate to Store > Configuration > Radial > API Details.
- 2. Enter data as follows:
  - In API url, enter your store's Radial-provided API URL.

Example: https://uat01-epapi-na.gsipartners.com

- In Sandbox API key and Production API key, Enter the API key values provided by Radial. Sandbox example: 9j9g2aSODbG6MAdsHKxgx57wMbyGh11Y Production example: 9j9g2aSODbG6MAdsHKxgx57wMbyGh11Y
- In Store ID, enter the Store ID value provided by Radial Example: MAGT2US
- In Environment, select Sandbox or Production.
- In Save Log, Days, enter the number of days to retain log files.

Example: 30

| Store View: Default Config 🔻       | ?              |                                    |                                         |
|------------------------------------|----------------|------------------------------------|-----------------------------------------|
| RADIAL                             | ^              | General Configuration              |                                         |
| API Details                        |                | API url<br>[store view]            |                                         |
| Save CreditCard                    |                | Sandbox API key<br>[store view]    |                                         |
| Risk                               |                | Production API key<br>[store view] |                                         |
| GENERAL                            | ~              | Store ID<br>[store view]           |                                         |
| CATALOG                            | ~              | Environment<br>[website]           | Sandbox                                 |
| SECURITY                           | ~              | Save Log, Days<br>[website]        | Provided number of days logs will store |
| /53094b1c62c0f4fa4e7c2c4dd8265d2cd | 11baad67d9ef85 | 5423d                              | PLCC Setup & Configuration - Word       |

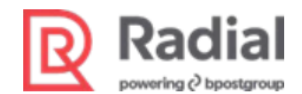

#### **Enable Private Label Credit Card Payments**

To Enable the Private Label Credit Cards (PLCC) as a Payment Option:

- 1. Navigate to Store > Configuration > Sales > Payment Methods > Radial Credit Card.
- 2. Enter data as follows:
  - In Radial Credit Card Enabled, select Yes. This enables Radial Credit Card to display as a payment option in customer checkout.

Values for the following fields will populate automatically when the module is installed. If necessary, enter the following default values or change the values to suit your store's requirements.

- In **Title**, enter text to describe the Radial Credit Card Payment Flow.
- Radial 3DS Js Origin URL : Need to provide website URL. Reference: https://apay01-mag02.gsipartners.com

Recommended Value: Radial Credit Card

- In **Credit Card Types**, choose *Private Label Credit Card* as one of the credit card types to display in checkout.
- **AVS Failure Response Display:** This text is displayed to the customer when the Credit Card Auth returns an AVS FailureResponse.

Value: Please correct the billing address

• **AVSCSC Failure Response Display:** This text is displayed to the customer when the Credit Card Auth returns anAVSCSC Failure Response.

Value: Please correct the billing address and the card security code

• **CSC Failure Response Display:** This text is displayed to the customer when the Credit Card Auth returns an CSC FailureResponse.

Value: Please correct the card security code details

• **DECLF Failure Response Display:** This text is displayed to the customer when the Credit Card Auth returns an DECLFFailure Response.

Value: The authorization was declined due to lack of funds

• **DECLR Failure Response Display:** This text is displayed to the customer when the Credit Card Auth returns a DECLRFailure Response.

Value: The authorization was declined because the card has been reported lost or stolen.

• **Payment Processor Timeout Response Display:** This text is displayed to the customer when the Credit Card Auth returns a Timeout Response.

Value: The payment processor is not responding and Payment auth cancel is acknowledged successfully

• **DECL Failure Response Display:** This text is displayed to the customer when the Credit Card Auth

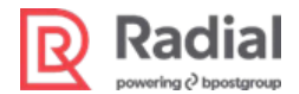

returns an DECLFailure Response.

Value: The authorization was declined

• **Configure Number of Re-attempts during Timeout Retry:** This many internal retries will be attempts if Credit Card Auth receives a timeout response.

Value: 1

- Enable AVS/CSC/AVSCSC Retry: Choose whether to retry in case of an AVS, CSC, or AVSCSC response.
- Configure Number of Re-attempts during AVS/CSC/AVSCSC Retry: This many retries will be attempted if there is an AVS, CSC, or AVSCSC response.

Value: 0

- Schema Version: enter 1.2
- Recurrence: enter Initial
- Save Log Days: The number of days to retain log files. Value: 1
- Radial JavaScript Environment: Select Test or Production.
- Nonce Test URL: The Nonce URL for the test environment.

Value: https://tst.payments.radial.com/hosted-payments/auth/nonce

• Nonce Production URL: The Nonce URL for the production environment.

Value: https://hostedpayments.radial.com/hosted-payments/auth/nonce

• Radial JS Test URL: The Radial JavaScript URL for the test environment.

Value: https://tst.payments.radial.com/hosted-payments/v2.0/radial\_payments.jsRadial JS Production URL: The Radial JavaScript URL for the production environment. Value: https://hostedpayments.radial.com/hosted-payments/radial\_payments.js

- Radial JS Username: The username provided by Radial to use for authentication in JavaScript calls. Example: *MAGT2US*
- Radial JS Password: The password provided by Radial to use for authentication in JavaScript calls.
   Example: XXXXXXXX

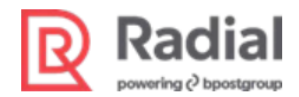

#### Configuration

| Shipping Settings      | 🔗 Radial Credit Card                    |                                  |   |
|------------------------|-----------------------------------------|----------------------------------|---|
| Multishipping Settings | Radial Credit Card Enabled<br>[website] | Yes                              | • |
| Shipping Methods       | Title<br>[store view]                   | Radial Credit Card               |   |
| Google API             | Credit Card Types<br>[website]          | Switch/Maestro<br>Diners         |   |
| Payment Methods        |                                         | Solo<br>Maestro International    | r |
| Fraud Protection       |                                         | Maestro Domestic<br>Hipercard    |   |
| Gift Cards             |                                         | Elo<br>Private Label Credit Card |   |
| ENGAGEMENT CLOUD       | ~                                       | Aura<br>Other                    |   |

- **PLCC Bin Range**: The Private Label Credit Card bin range. Example: *604586*
- Enable Expiry Date for Private Label Credit Card. Choose whether to apply expiration dates to Private Label Credit Cards.

| [store view]                                                     |                                                                                                |                     |
|------------------------------------------------------------------|------------------------------------------------------------------------------------------------|---------------------|
| PLCC Bin Range<br>[store view]                                   | 604586                                                                                         |                     |
|                                                                  | The Private Label Credit Card Bin Ranging : If more t<br>comma separated values.Eg:604586,4578 | han one, mention as |
| Enable Expiry Date For Private Label Credit<br>Card<br>[website] | No                                                                                             | *                   |
| Purge Credit Card Table<br>[store view]                          | 100                                                                                            |                     |
|                                                                  | Enter in Number of days                                                                        |                     |

3. Save the Configuration.

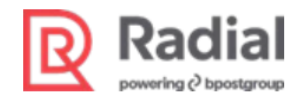

#### **Enable 3DSecure for Credit Card Payments**

To enable 3DSecure (3DS) for Radial Credit Card payments:

- 1. Navigate to Store > Configuration > Sales > Payment Methods > Radial Credit Card.
- 2. In Radial 3DS Enabled, select Yes.
- 3. In Credit Card Types for 3DS, choose one or more credit card types to enable.
- 4. Save the configuration.
- 5. Perform a cache flush.
- 6. **Configure Number of Re-attempts during Timeout Retry:** This many internal retries willbe attempts if Credit Card Auth receives a timeout response.

Value: 1

7. Configure Number of Re-attempts during AVS/CSC/AVSCSC Retry: This many retries will be attempted if there is an AVS, CSC, or AVSCSC response.

| Value: ( | 0 |
|----------|---|
|----------|---|

| Radial 3DS Enabled<br>[website]        | Yes                                                            |   |  |
|----------------------------------------|----------------------------------------------------------------|---|--|
| Credit Card Types for 3DS<br>[website] | American Express<br>Visa<br>MasterCard<br>Discover             | * |  |
|                                        | JCB<br>Switch/Maestro<br>Diners<br>Solo                        |   |  |
|                                        | Maestro International<br>Maestro Domestic                      | - |  |
|                                        | ured Number of Re-attempts during Timeout Retry [1]            |   |  |
|                                        | Enable avs/csc/avscsc Retry<br>[website] Yes                   |   |  |
| Configured 1                           | lumber of Re-attempts during avs/csc/avscsc Retry<br>(website) |   |  |

Credit Card 3DS V2.0 Checkout Experience:

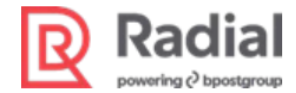

#### Reference screen shot for credit card form,

| Companies/Settings/Settings |    |      |    | *  |   |      | ~   |
|----------------------------------------------------------------------------------------------------|----|------|----|----|---|------|-----|
| ← → C iii apay01-mag02gispathes.com/radia/pub/thesicot/*payment                                                                                                    | 0+ | 0,   | 18 | \$ | * |      | - I |
| Ship To:                                                                                                    |    | 1    |    |    |   |      | •   |
| Kana Hayfer Borns     King of Protein Trials     King of Protein Trials                                                                                                    |    |      |    |    |   |      |     |
| Restal Costs Larg     Adda-strike     Adda-strike                                                                                                    |    |      |    |    |   |      |     |
| Wyshing and stepping address are the same     Shipping Method:                                                                                                    |    | ,    |    |    |   |      |     |
| 1005 (tri Avenuelisis king of Prussis Ammy Avenue 1960)<br>Streter Bartes<br>445-947700<br>WISA 📷 mma 👔 😋 😋 King Att                                                                                                    |    |      |    |    |   |      | 1   |
| Credit Card Number +                                                                                                    |    |      |    |    |   |      |     |
| Experience Darke * (0) - Marcin                                                                                                    |    |      |    |    |   |      |     |
| Card Varification Number *                                                                                                    |    |      |    |    |   |      |     |
| Place Grider                                                                                                    |    |      |    |    |   |      | 1   |
| August Descent Cole: 🐱                                                                                                    |    |      |    |    |   |      |     |
|                                                                                                    |    | 2.15 |    |    |   | 2 PM |     |

Once we enter credit card details and if its 3DS enabled it will show the 3DS pop-up window.

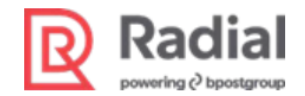

### **Configure Bank Transfer Payments**

The Bank Transfer payment method can be used only in specific countries where it is supported, such as German and The Netherlands. The store should be set to allow Euro as a currency, with US Dollar as base currency.

### Add Euro to Allowed Currencies

There is a global configuration, Allowed Currencies, where you can select the allowed currencies for the store.

- 1. Navigate to Store > Configuration > General > Currency Setup.
- 2. In Base Currency, select US Dollar.
- 3. In Allowed Currencies, select Euro.

| RADIAL                | ~ | Currency Options                         |                                                                                                    |                                                  | $\odot$          |
|-----------------------|---|------------------------------------------|----------------------------------------------------------------------------------------------------|--------------------------------------------------|------------------|
| GENERAL               | ~ | Base Currency                            | US Dollar                                                                                                    | *                                                | Use system value |
| General               |   |                                          | Base currency is used for all online payment transactions.<br>defined by the catalog price scope ("Catalog" > "Price" > "Catalog" > "Price" > "Price" > "Price" > "Price" | The base currency scope is atalog Price Scope"). |                  |
| Web                   |   | Default Display Currency<br>[store view] | US Dollar                                                                                                    | ×                                                | Use system value |
| Currency Setup        |   | Allowed Currencies<br>[store view]       | Estonian Kroon<br>Ethiopian Birr                                                                                                    |                                                  | Use system value |
| Store Email Addresses |   |                                          | Euro                                                                                                    |                                                  |                  |
| Contacts              |   |                                          | Faikland Islands Pound<br>Fijian Dollar<br>Gambian Dalasi                                                                                                    |                                                  |                  |
| Reports               |   |                                          | Georgian Kupon Larit                                                                                                    |                                                  |                  |
| Content Management    |   |                                          | Georgian Lari<br>Ghanaian Cedi<br>Gibraitar Pound                                                                                                    | •                                                |                  |

#### **Configure Radial Bank Transfer**

There are basic configurations that apply to both iDEAL and Sofort bank transfers. To make these settings:

- 1. Navigate to Store > Configuration > Sales > Payment Methods > Radial Bank Transfer Configuration.
- 2. In Environment, select Sandbox or Production.

If you are using credentials from your sandbox account, select Sandbox.

3. Fill in the following details. These field names will vary (and the appropriate values will differ) based on your environment selection.

Note that the store code, API keys, and URLs are unique to each store. Your values will be different from the ones shown in the examples in the section. Please contact your Radial team for the specific configuration values for your store.

- API URL example: https://uat01-epapi-na.gsipartners.com
- API Key example: 9j9g2aSODbG6MAdsHKxgx57wMbyGh11Y

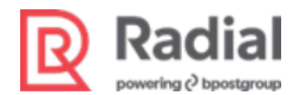

• Bank Transfer Payment Action: Enter the action value as specified by Radial.

Example: *payments/banktransfer* 

• Bank Transfer xmlns attribute: Enter this value as specified by Radial.

Example: http://api.gsicommerce.com/schema/checkout/1.0

• Bank Transfer payment retry attempts#: The number of times to retry a failed bank transfer payment.

Example: 2

• Bank Transfer confirm funds retry attempts#: The number of times to retry a failed bank transfer confirm funds call.

Example: 2

• Save Log, Days: The number of days to retain log files.

Example: 30

4. Copy the value in **Confirm Funds Webhook URL** and provide it to your Radial contact. Bank Transfer uses asynchronous messaging for confirm funds calls, and Radial must configure your store's Webhook URL so that these calls can be enabled at Radial's end.

| 🔗 Radial Bank Transfer Configuration        |                                                                                                    |
|---------------------------------------------|----------------------------------------------------------------------------------------------------|
| Environment<br>[website]                    | Sandbox 🔹                                                                                                    |
| Dev API URL<br>[website]                    | https://uat01-epapi-na.gsipartners.com/v1.0/stores/<br>Dev Api Url (https://test.gsipartners.com/v1.0/stores/) |
| Dev API Key<br>[website]                    | 9j9g2aSODbG6MAdsHKxgx57wMbyGh11Y                                                                               |
| Bank Transfer Payment Action<br>[website]   | payments/banktransfer                                                                                          |
| Bank Transfer xmlns attribute<br>[website]  | Bank Transfer Payment Action Name(payments/banktransfer) http://api.gsicommerce.com/schema/checkout/1.0        |
| Bank Transfer payment retry attempts#       | Bank Transfer xmlns attribute(http://api.gsicommerce.com/schema/checkout/1.0)                                  |
| Bank Transfer confirm funds retry attempts# | Provided # of times for retry                                                                                  |
| [website]                                   | o<br>Provided # of times for retry                                                                             |
| Save Log, Days<br>[website]                 | 60<br>Provided number of days logs will store                                                                  |
| Confirm Funds Webhook URL<br>[store view]   | https://apay01-<br>mag02.gsipartners.com/radial/pub/radialbanktransfer/webhook/asyncconfirmfunds/              |

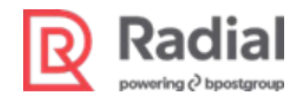

#### **Enable iDEAL Bank Transfer Payments**

To enable iDEAL bank transfers as a payments option:

- 1. Navigate to Store > Configuration > Sales > Payment Methods > Radial Bank Transfer iDEAL.
- 2. In Enable iDEAL, select Yes.

Values for the following fields will populate automatically when the module is installed. If necessary, enter the following default values or change the values to suit your store's requirements.

• In **Title**, enter a text label for the Radial iDEAL Payment Flow.

Recommended Value: Radial Bank Transfer iDEAL

- In **Payment from Applicable Countries**, select *Specific Countries*, since the payment method is supported only for specific countries.
- In **Payment from Specific Countries**, select the countries where the iDEAL payment method will be offered in the checkout page. Example: *Netherlands*

#### **Enable Sofort Bank Transfer Payments**

To enable Sofort bank transfers as a payments option:

- 1. Navigate to Store > Configuration > Sales > Payment Methods > Radial Bank Transfer Sofort.
- 2. In Enable Sofort, select Yes.

Values for the following fields will populate automatically when the module is installed. If necessary, enter the following default values or change the values to suit your store's requirements.

3. In **Title**, enter a text label for the Radial Sofort Payment Flow.

Recommended value: Radial Bank Transfer Sofort

- 4. In **Payment from Applicable Countries**, select *Specific Countries*, since the payment method is supported only for specific countries.
- 5. In **Payment from Specific Countries**, Select the countries where the iDEAL payment method will be offered in the checkout page. Example: *Netherlands*
- 6. Save the configuration.
- 7. Perform a cache flush.

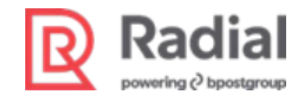

#### 🔗 Radial Bank Transfer iDEAL

| Enable iDEAL                                   | Yes                                                                                                    | • |                    |
|------------------------------------------------|----------------------------------------------------------------------------------------------------|---|--------------------|
| Inconci                                        | Bank Transfer is only applicable for netherlands country,                                                                                |   |                    |
| Title For iDEAL<br>[store view]                | IDEAL                                                                                                    |   |                    |
| Payment from Applicable Countries<br>[website] | All Allowed Countries                                                                                                    | • | Use system value   |
| Payment from Specific Countries<br>[website]   | Afghanistan<br>Åland Islands<br>Albania<br>Algeria<br>American Samoa<br>Andorra<br>Angola<br>Anguilla<br>Antarctica<br>Antigua & Barbuda | • |                    |
| Enable SOFORT<br>[website]                     | Yes<br>Bank Transfer is only applicable for netherlands country.                                                                         | * |                    |
| Title For SOFORT<br>[store view]               | sofort                                                                                                    |   |                    |
| Payment from Applicable Countries<br>[website] | All Allowed Countries                                                                                                    | • | 🔲 Use system value |
| Payment from Specific Countries<br>[website]   | Afghanistan<br>Aland Islands<br>Albania<br>Algeria<br>American Samoa                                                                     | * |                    |

Angola Anguila

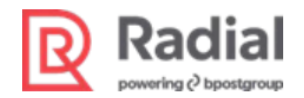

### **Configure Alipay Payment**

### **Complete General Configurations for Alipay**

There are some general configurations that must be set before you use Alipay. To complete these configurations:

- 1. Navigate to Store > Configuration > Radial > API Details.
- 2. In Environment, select Sandbox or Production

If you are using credentials from your sandbox account, select Sandbox.

3. Fill in the following details. These field names will vary (and the appropriate values will differ) based on your environment selection.

Note that the store code, API keys, and URLs are unique to each store. Your values will be different from the ones shown in the examples in the section. Please contact your Radial team for the specific configuration values for your store.

- API URL example: https://uat01-epapi-na.gsipartners.com
- API Key example: 9j9g2aSODbG6MAdsHKxgx57wMbyGh11Y
- In Store ID, enter the unique Store ID value provided by Radial for your store.
- In Save Log, Days, enter the number of days to retain log files. For example, 30.

| Store View: Default Config | g 🔻 🕜                |                                    |                                         |
|----------------------------|----------------------|------------------------------------|-----------------------------------------|
|                            | â                    |                                    |                                         |
| ADIAL                      |                      | General Configuration              |                                         |
| API Details                |                      | API url<br>[store view]            |                                         |
| Save CreditCard            |                      | Sandbox API key<br>[store view]    |                                         |
| Risk                       |                      | Production API key<br>[store view] |                                         |
| SENERAL                    | ~                    | Store ID<br>[store view]           |                                         |
| ATALOG                     | ~                    | Environment<br>[website]           | Sandbox 💌                               |
| ECURITY                    | ~                    | Save Log, Days<br>[website]        | Provided number of days logs will store |
| 53094b1c62c0f4fa4e7c2c4dd8 | 3265d2cd1baad67d9ef8 | 35423d                             | PLCC Setup & Configuration - Word       |

#### **Enable Alipay Payments**

To enable Alipay as a payment option:

- 1. Navigate to Store > Configuration > Sales > Payment Methods > Radial Alipay.
- 2. In Enable Alipay, select Yes.

Values for the following fields will populate automatically when the module is installed. If necessary, enter

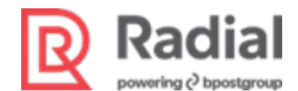

the following default values or change the values to suit your store's requirements.

• Title: a text label for the Radial Alipay Payment Flow.

Recommended Value: Radial Alipay

• Configured Number of Re-attempts during Timeout Retry during Alipay GetPayment call: The number of retries to make if Alipay GetPayment encounters a timeout.

Example: 2

 Configured Number of Re-attempts during Timeout Retry during Alipay PaymentStatus call: The number of retries to make if Alipay PaymentStatus encounters a timeout.
 Example: 2

Example: 2

- Save Log Days: The number of days to retain log files. Example: 30
- Payment xmIns attribute: Enter this value as specified by Radial.

Example: http://api.gsicommerce.com/schema/checkout/1.0

- 3. Save the configuration.
- 4. Perform a cache flush.

| hipping Settings       | S Radial Credit Card                                                                                   |                                                |  |
|------------------------|----------------------------------------------------------------------------------------------------|------------------------------------------------|--|
| Aultishipping Settings | 💮 Radial Alipay                                                                                        |                                                |  |
| hipping Methods        | Enabled<br>(webste)                                                                                    | Yes                                            |  |
| Google API             | Title<br>[store view]                                                                                  | Radial Alipay                                  |  |
| Payment Methods        | Configured Number of Re-attempts during Timeout<br>Retry during Alipay Get Payment call<br>[vebsite]   | i .                                            |  |
| raud Protection        | Configured Number of Re-attempts during Timeout<br>Retry during Alipay Payment Status call<br>[vebste] | 1                                              |  |
| 76 C                   | Save Log, Days<br>[website]                                                                            | 2                                              |  |
| anticatus              |                                                                                                    | Provided number of days logs will store        |  |
| NGAGEMENT CLOUD        | Payment xmins attribute                                                                                | http://api.gsicommerce.com/schema/checkout/1.0 |  |

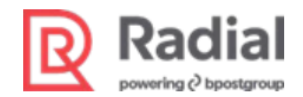

### **Configure OpenInvoice Payments**

The OpenInvoice payment method can be used only in specific countries where it is supported, such as Germany and The Netherlands. The store should be set to allow Euro as a currency, with US Dollar as base currency.

### Add Euro to Allowed Currencies

There is a global configuration, Allowed Currencies, where you can select the allowed currencies for the store.

- 1. Navigate to Store > Configuration > General > Currency Setup.
- 2. In Base Currency, select US Dollar.
- 3. In Allowed Currencies, select Euro.

#### **Complete General Configurations for OpenInvoice**

There are some general configurations that must be set before you can use OpenInvoice. To complete these configurations:

- 1. Navigate to Store > Configuration > Radial > API Details.
- 2. In Environment, select Sandbox or Production

If you are using credentials from your sandbox account, select Sandbox.

3. Fill in the following details. These field names will vary (and the appropriate values will differ) based on your environment selection.

Note that the store code, API keys, and URLs are unique to each store. Your values will be different from the ones shown in the examples in the section. Please contact your Radial team for the specific configuration values for your store.

- API URL example: https://uat01-epapi-na.gsipartners.com
- API Key example: 9j9g2aSODbG6MAdsHKxgx57wMbyGh11Y
- In **Store ID**, enter the unique Store ID value provided by Radial for your store.
- In Save Log, Days, enter the number of days to retain log files. For example, 30.

| Radial                         |                                    |                                         |
|--------------------------------|------------------------------------|-----------------------------------------|
| Store View: Default Config 👻 👔 |                                    |                                         |
| RADIAL ^                       | General Configuration              |                                         |
| API Details                    | API url<br>[store view]            |                                         |
| Save CreditCard                | Sandbox API key<br>[store view]    |                                         |
| Risk                           | Production API key<br>[store view] |                                         |
| GENERAL ~                      | Store ID<br>[store view]           |                                         |
| CATALOG ~                      | Environment<br>[website]           | Sandbox                                 |
| SECURITY ~                     | Save Log, Days<br>[website]        | Provided number of days logs will store |
|                                | Def85423d                          | PLCC Setup & Configuration - Word       |

### **Enable OpenInvoice Payments**

To enable OpenInvoice as a payments option:

- 1. Navigate to Store > Configuration > Sales > Payment Methods > Radial OpenInvoice.
- 2. In Enable OpenInvoice, select Yes.

Values for the following fields will populate automatically when the module is installed. If necessary, enter the following default values or change the values to suit your store's requirements.

• **Title:** a text label for the Radial OpenInvoice Payment Flow.

Recommended Value: Radial OpenInvoice

- In **Payment from Applicable Countries**, select *Specific Countries*, since the payment method is supported only for specific countries.
- In **Payment from Specific Countries**, Select the countries where the OpenInvoice payment method will be offered in the checkout page. Example: *Germany*
- Payment xmIns attribute: Enter this value as specified by Radial.

Example: http://api.gsicommerce.com/schema/checkout/1.0

- **Dunning Pause Pending in Days:** The number of days for OpenInvoice Dunning Pause Example: *5*
- Configured Number of Re-attempts during Timeout Retry during OpenInvoiceAuthorization call: The number of retries to make in case of timeout.

Example: 2

| R | Radial                 |
|---|------------------------|
|   | powering () bpostgroup |

| Enabled                                       | Pranses:                                       |      |                   |
|-----------------------------------------------|------------------------------------------------|------|-------------------|
| [website]                                     | res                                            | •    |                   |
| Title<br>[stole view]                         | Radial Open Invoice                            |      |                   |
| Payment from Applicable Countries<br>[veasia] | Specific Countries                             |      | IUse system value |
| Payment from Specific Countries               | Afehanistan                                    |      |                   |
| (                                             | Aland Islands                                  |      |                   |
|                                               | Albania                                        |      |                   |
|                                               | Algeria                                        |      |                   |
|                                               | American Samoa                                 |      |                   |
|                                               | Andotra                                        |      |                   |
|                                               | Angola                                         |      |                   |
|                                               | Anguilla                                       |      |                   |
|                                               | Antarctica                                     | -    |                   |
|                                               | Antigua & Barboda                              | li   |                   |
| Payment xmlns attribute<br>[store view]       | http://api.gsicommerce.com/schema/checkout/1.0 | 21 A |                   |
| Dunning Pause Period in Days<br>[store view]  | 5                                              |      |                   |

• Save Log, Days: The number of days to retain log files.

Example: 30

- 3. Save the configuration.
- 4. Perform a cache flush.

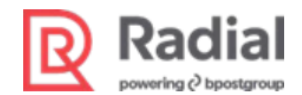

# **Configure Google Pay Payments**

To enable Google Pay as a payment option:

- 1. Navigate to Store > Configuration > Sales > Payment Methods > Google Pay.
- 2. In Enabled, select Yes.

Values for the following fields will populate automatically when the module is installed. If necessary, enter the following default values or change the values to suit your store's requirements.

• **Title**: a text label for the Radial Google Pay Payment Flow.

Recommended Value: Radial Google Pay

• Configured Number of Re-attempts during Timeout Retry during Google Pay GetPayment call: The number of retries to make if GetPayment encounters a timeout.

Example: 2

• Configured Number of Re-attempts during Timeout Retry during Google PayPayment Status call: The number of retries to make if Payment Status encounters a timeout.

Example: 2

• Save Log, Days: The number of days to retain log files.

Example: 30

• **Payment xmIns attribute**: Enter this value as specified by Radial.

Example: http://api.gsicommerce.com/schema/checkout/1.0

• Gateway Id: Identifier for the gateway to use for Google Pay payments.

Example: radialpayments

- Environment: Choose Test or Production.
- Radial Test Merchant Id: The Merchant Id for testing, as provided by Radial. Example: *MAGT2US*
- Radial Production Merchant Id: The Merchant Id for production, as provided by Radial.
- 3. Save the configuration.
- 4. Perform a cache flush.

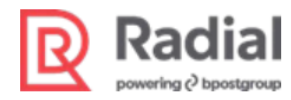

🔗 GooglePay

| Enabled<br>[website]                                               | Yes                                                                                                    | • | Use system value   |
|--------------------------------------------------------------------|----------------------------------------------------------------------------------------------------|---|--------------------|
| Title<br>[store view]                                              | Radial Google Pay                                                                                                    |   | ✓ Use system value |
| Gateway Id<br>[store view]                                         | radialpayments                                                                                                    |   |                    |
| Credit Card Types<br>[website]                                     | American Express         Visa         MasterCard         Discover         JCB         Switch/Maestro         Diners         Solo         Maestro International         Maestro Domestic | • |                    |
| Configured Number of Re-attempts during Timeout Retry<br>[website] | 3                                                                                                    |   |                    |
| Payment xmlns attribute<br>[store view]                            | http://api.gsicommerce.com/schema/checkout/1.0                                                                                                    |   |                    |
| Save Log, Days<br>[website]                                        | 1<br>Provided number of days logs will store                                                                                                    |   |                    |
| Environment<br>[website]                                           | Test                                                                                                    | • |                    |
| Radial Test Merchant Id<br>[store view]                            | MAGT2US                                                                                                    |   |                    |

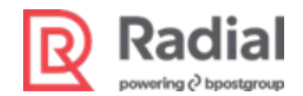

# **Configure Klarna Payments**

To configure the Klarna payment method:

- 1. Navigate to Store > Configuration > Sales > Payment Methods > Radial Klarna.
- 2. In Enabled, select Yes.

Values for the following fields will populate automatically when the module is installed. If necessary, enter the following default values or change the values to suit your store's requirements.

• Title: a text label for the Radial Klarna Payment Flow.

Recommended Value: Radial Klarna

- Radial JavaScript Environment: Select Radial JavaScript Test Environment or Radial JavaScript Production Environment. The names and values of subsequent fields will change according to your selection.
- Save Log, Days: The number of days to retain log files.
- **Store ID**: Enter your store's unique Radial ID. Example: *MAGT2US*
- Nonce (Test/Production) URL: The nonce URL for your selected JavaScript environment.
- Radial JavaScript (Test/Production) URL: The URL for your selected JavaScript environment.
- **Radial Javascript Username**: The username provided by Radial for the nonce generation call for the selected environment.
- **Radial Javascript Password**: The password provided by Radial for the nonce generation call for the selected environment.
- **API URL**: The API URL provided by Radial.

Example: https://uat01-epapi-na.gsipartners.com/

• **Configured Number of Re-attempts during Timeout Retry**: The number of retries to attempt if a Klarna PaymentStatus call encounters a timeout.

Example: 2

- Klarna InstantFinance Auth (Test/Production) URL: The Klarna URL for your selected environment.
- Radial API Key (Test/Production): The API key for your selected environment.

Example: 9j9g2aSODbG6MAdsHKxgx57wMbyGh11Y

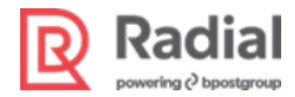

#### 🔗 Radial Klarna

| Enabled<br>[website]                                               | Yes                                                                       | • |
|--------------------------------------------------------------------|---------------------------------------------------------------------------|---|
| Title<br>[store view]                                              | Radial Klarna                                                             |   |
| Save Log, Days<br>[website]                                        | 60                                                                        |   |
|                                                                    | Provided number of days logs will store                                   |   |
| Radial Javascript Environment<br>[website]                         | Radial JS Test Environment                                                | • |
| Radial Klarna Store ID Test<br>[store view]                        | MAGT2US                                                                   |   |
| Nonce Test URL<br>[store view]                                     | https://tst.payments.radial.com/hosted-payments/auth/nonce                |   |
| Radial JS Test URL<br>[store view]                                 | https://tst.payments.radial.com/hosted-payments/radial_klarna_payments.js |   |
| Radial JS Username<br>[store view]                                 | MAGT2US                                                                   |   |
| Radial JS Password<br>[store view]                                 | •••••                                                                     |   |
| Configured Number of Re-attempts during Timeout Retry<br>[website] | 3                                                                         |   |
| Radial InstantFinance Auth Test URL<br>[store view]                | https://uat01-epapi-na.gsipartners.com/                                   |   |
|                                                                    | Test URL (https://test.gsipartners.com/)                                  |   |
| Radial API Key Test key<br>[store view]                            | 9j9g2aSODbG6MAdsHKxgx57wMbyGh11Y                                          |   |

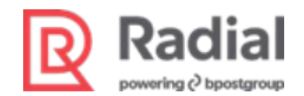

### **Configure Interac Online Payments**

The Interac Online payment method can be used only in specific countries where it is supported, such as Canada. The store should be set to allow Canadian Dollar as a currency, with US Dollar as base currency.

### Add Canadian Dollar to Allowed Currencies

There is a global configuration, Allowed Currencies, where you can select the allowed currencies for the store.

- 1. Navigate to **Store > Configuration > General > Currency Setup**.
- 2. In Base Currency, select US Dollar.
- 3. In Allowed Currencies, select Canadian Dollar.

#### **Enable Interac Online Payments**

To enable OpenInvoice as a payments option:

- 1. Navigate to Store > Configuration > Sales > Payment Methods > Radial Interac Online Payment.
- 2. In Enabled, select Yes.

Values for the following fields will populate automatically when the module is installed. If necessary, enter the following default values or change the values to suit your store's requirements.

• Title: a text label for the Radial Interac Online Payment Flow.

Recommended Value: Radial Interac Online Payment

- In **Environment**, select *Sandbox* or *Production*. The names and values of subsequent fields will change according to your selection.
- Dev/Production API URL: Enter the Dev (Sandbox) or Production API URL provided by Radial.
- Dev/Production API Key: Enter the Dev (Sandbox) or Production API key provided by Radial.
- Copy the value in **Funded URL** and provide it to your Radial contact. Radial must configure your store's Funded URL to support Interac Online processing at Radial.
- Copy the value in **Non-Funded URL** and provide it to your Radial contact. Radial must configure your store's Non-Funded URL to support Interac Online processing at Radial.
- In Interac Online Payment Action, enter this recommended value: payments/interaconline/

This string will be used as part of a URL like the following example:

/v[M.m]/stores/{StoreID}/payments/interaconline/request/{TenderType}.{format}

- In Interac Online XmIns Attribute, enter this recommended value: http://api.gsicommerce.com/schema/checkout/1.0
- In **Payment from Applicable Countries**, select *Specific Countries*, since the payment method is supported only for specific countries.

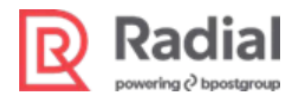

• In **Payment from Specific Countries**, Select the countries where the Interac Online payment method will be offered in the checkout page.

Example: Canada

• Save Log, Days: The number of days to retain log files.

Example: 3

• Interac Online payment retry attempts#: This many retries will be attempted if an Interac Online payment encounters a timeout.

🔗 Radial Interac Online Payment

| Enabled<br>[website]                           | Yes                                                                                | •     |                  |
|------------------------------------------------|------------------------------------------------------------------------------------|-------|------------------|
| Title<br>[store view]                          | Radial Interac                                                                     |       |                  |
| Environment<br>[website]                       | Sandbox                                                                            | •     |                  |
| Dev API URL<br>[website]                       | https://uat01-epapi-na.gsipartners.com/v1.0/stores/                                |       |                  |
|                                                | Dev Api Uri (https://test.gsipartners.com/v1.u/stores/)                            |       |                  |
| Dev API Key<br>[website]                       | 9j9g2aSODbG6MAdsHKxgx57wMbyGh11Y                                                   |       |                  |
|                                                | Interac Online Dev Api Key                                                         |       |                  |
| Funded URL<br>[website]                        | https://apay01-<br>mag02.gsipartners.com/radial/pub/radialinterac/interac/funded   |       |                  |
| Non-Funded URL<br>[website]                    | https://apay01-<br>mag02.gsipartners.com/radial/pub/radialinterac/interac/nonfunde | ؛d    |                  |
| Interac Online Payment Action<br>[website]     | payments/interaconline/                                                            |       |                  |
|                                                | Interac Online Payment Action Name(payments/interaconline/)                        |       | 1                |
| Interac Online xmlns attribute                 | http://api.gsicommerce.com/schema/checkout/1.0                                     |       |                  |
| [website]                                      | Interac Online xmlns attribute(http://api.gsicommerce.com/schema/checkout          | /1.0) | J                |
| Payment from Applicable Countries<br>[website] | Specific Countries                                                                 | Ŧ     | Use system value |
| Payment from Specific Countries                | Afghanistan                                                                        |       |                  |
| []                                             | Åland Islands                                                                      |       |                  |
|                                                | Albania                                                                            |       |                  |
|                                                | Algeria                                                                            |       |                  |
|                                                | American Samoa                                                                     |       |                  |
|                                                | Andorra                                                                            |       |                  |
|                                                | Angola                                                                             |       |                  |
|                                                | Anguilla                                                                           |       |                  |
|                                                | Antarctica                                                                         |       |                  |
|                                                | Antigua & Barbuda                                                                  | •     |                  |
|                                                |                                                                                    |       |                  |
| Save Log, Days<br>[website]                    | 60                                                                                 |       |                  |
|                                                | Provided number of days logs will store                                            |       |                  |
| Interac Online payment retry attempts#         | 5                                                                                  |       |                  |
| Freeners                                       | Provided # of times for retry                                                      |       |                  |

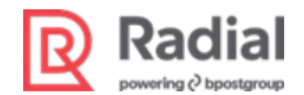

# **Configure Apple Pay Payments**

To enable Apple Pay as a payment method:

- 1. Navigate to Store > Configuration > Sales > Payment Methods > Radial Apple Pay.
- 2. In Radial Apple Pay Enabled, select Yes.

Values for the following fields will populate automatically when the module is installed. If necessary, enter the following default values or change the values to suit your store's requirements.

- **Title:** Provide the Title of the Radial Apple Pay Payment which is displayed in checkout page. Recommended: *Radial Apple Pay Payment*.
- Payment XmIns. Recommended value: http://api.gsicommerce.com/schema/checkout/1.0
- Save Log, Days: The number of days to retain log files. Example: 30
- Purge Apple Pay Table: The number of days after which the apple pay table is purged. Example: 30
- Key File Path: The full file path where your key.pem file is placed on the server.

During your setup with Apple, file.key.pem, along with file.crt.pem, was created from file.p12. The command to generate the key.pem file is:

```
openssl pkcs12 -in Connector_Project_Merchant_Certificate.p12 -out file.key.pem -
nocerts -nodes
```

- **Certification File Path**: The full file path where your certification (crt.pem) file is placed on the server.
- Certification Password: The password of the certification (crt.pem) file.

| Google API      |   | Radial Apple Pay Enabled<br>[website]   | Yes                                                                                                    | *   |
|-----------------|---|-----------------------------------------|----------------------------------------------------------------------------------------------------|-----|
| Payment Methods |   | Title<br>[store view]                   | Radial Apple Pay                                                                                            |     |
| 3D Secure       |   | Payment xmlns attribute<br>[store view] | http://api.gsicommerce.com/schema/checkout/1.0                                                              |     |
| roud Protection |   | Save Log, Days<br>[website]             | 30                                                                                                    |     |
| naurnotecuon    |   |                                         | Provided number of days logs will store                                                                     |     |
| Gift Cards      |   | Purge Apple Pay Table<br>[store wew]    | 30                                                                                                    |     |
|                 |   |                                         | Enter in Number of days                                                                                     |     |
| OTPO            | ~ | Key File Path<br>[store view]           | /var/www/html/radial/applepaycert/applepay.key.p                                                            | em  |
| NGAGEMENT CLOUD | ~ |                                         | Enter full key file path with File<br>Name(/var/www/html/site_folder/certifications/applepay.key.           | em) |
| ERVICES         | ~ | Certification File Path<br>[store view] | /var/www/html/radial/applepaycert/applepay.crt.pe                                                           | m   |
| ADVANCED        | ~ |                                         | Enter full cetification file path with File<br>Name(/var/www/html/site_folder/certifications/applepay.crt.p | em) |
|                 |   | Certification Password                  |                                                                                                    |     |

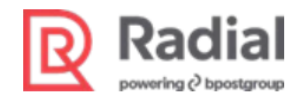

### **Configure Link Money Payments**

**Restriction:** This payment method can be used customer has the linkmoney account details(Username/password).

- 1. Log on as a Magento Admin and navigate to **Stores > Settings > Configuration**.
- 2. In the left panel, expand Sales section and choose Payment Methods.Select Sales > Payment Methods > Radial Link money.
- 3. In Title, enter a text label to identify this payment method during checkout.
- 4. In Environment, select Sandbox or Production.

If you are using credentials from your sandbox account, select Sandbox.

- 5. Fill in the following details. These field names will vary (and the appropriate values will differ) based on your environment selection:
  - API URL example: https://example.com/v1.0/stotes/

| $\odot$ Radial LinkMoney Online Payment  |                                                                                   |  |
|------------------------------------------|-----------------------------------------------------------------------------------|--|
| Eashlad                                  |                                                                                   |  |
| [website]                                | Yes 💌                                                                             |  |
| Express Title<br>[store view]            | Radial Link Money                                                                 |  |
| Environment<br>(vebsite)                 | Sandbox 🔻                                                                         |  |
| Dev API URL<br>(vebsite)                 | https://uat01-epapi-na.gsipartners.com/v1.0/stores/                               |  |
|                                          | Ex : https://example.com/v1.0/stores/                                             |  |
| Dev API Key<br>[website]                 | 9j9g2aSODbG6MAdsHKxgx57wMbyGh11Y                                                  |  |
|                                          | LinkMoney Dev Api Key                                                             |  |
| LinkMoney Payment Action                 | payments/authorization/                                                           |  |
|                                          | LinkMoney Payment Action Name(payments/LinkMoney/)                                |  |
| LinkMoney Payment JS URL                 | https://static.link.money/linkmoney-web/v1/latest/linkmoney-web-requirejs.min.js  |  |
|                                          | LinkMoney Payment Js URL(payments/LinkMoney/)                                     |  |
| LinkMoney Payment xmlns attribute        | http://api.gsicommerce.com/schema/checkout/1.0                                    |  |
|                                          | LinkMoney Payment xmlns attribute(http://api.gsicommerce.com/schema/checkout/1.0) |  |
| LinkMoney Payment Request SchemaVersion  | 1.2                                                                               |  |
| farmet                                   | LinkMoney Payment Request SchemaVersion(1.2)                                      |  |
| LinkMoney Payment DoAuth retry attempts# | 3                                                                                 |  |
| furanti                                  | Provided # of times it will retries the DoAuthorization call                      |  |
| Save Log, Days                           | 1                                                                                 |  |
| [atensite]                               | Provided number of days logs will store                                           |  |

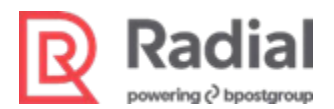

- Link Money Payment Action: Value should be payments/authorization/
- Link Money Payment xmIns attribute: This is a Radial API request attribute. Value should be:

http://api.gsicommerce.com/schema/checkout/1.0

- Link Money Payment retry attempts#: When the API returns a Timeout response, this manyretries will be attempted internally. Radial suggests a value of 3
- Save Log, Days: The number of days to retain log files.
- Link Money Payment Js URL: Link money JS url path.

Ex : https://static.link.money/linkmoney-web/v1/latest/linkmoney-web-requirejs.min.js

The following screenshot shows default configuration options.

| ⊘ Radial LinkMoney Online Payment                    |                                                                                                    |
|------------------------------------------------------|----------------------------------------------------------------------------------------------------|
| Evalued<br>justicej                                  | <del>ا</del> ه •                                                                                                    |
| Expensitive<br>june conj                             | Radal Unit Money                                                                                                    |
| Environment<br>justicej                              | Santhou .                                                                                                    |
| Dex 41 (VBL<br>petited)                              | trops/lund) equaineq pipartiest convix (dotores)<br>B : http://euripie.com/xi.dotores/                                 |
| Dec 47 kg<br>perced                                  | ชูญรูปอยังกรุณสะพระพูปวางประเทศ                                                                                        |
| LinkMoney Paymers Action<br>Jessify                  | ph/metaph/academy                                                                                                    |
| Linkloney Paynert (2.08                              |                                                                                                    |
| head                                                 | Linklong Payment J. LR. Dagments Linklong (                                                                            |
| LimMoney Payment white at those jeened               | http://plugizammeroa.com/schemis/helpoid/1.8<br>Unitiony Rymeri kinis antisus/hyplipgizammeria.com/schemis/helpoid/1.0 |
| LineMoney Payment Request Schemarierstan<br>jeteodej | 12<br>Listing-funer.lepusi.feendersin1.2                                                                               |
| LinkMoney Payment Dokum Herry International Joint    | 3<br>3- Leader of a distance on the first distance of                                                                  |
| Severing, Des                                        |                                                                                                    |
|                                                      | Paulad Lunter of day, top will save                                                                                    |

Link Money frond-end Workflow:

| R | Radial                 |
|---|------------------------|
|   | powering () bpostgroup |

| > C apay01-mag02.gspartners.com/radiai/pub/cneckout/#payment | K @ W >>                                             | \ ₹ |
|--------------------------------------------------------------|------------------------------------------------------|-----|
| O Radial Apple Pay                                           | 2 Items in Cart                                      |     |
| O Radial Google Pay                                          | Chin To:                                             |     |
| O Radial Klarna                                              |                                                      | 0   |
| Radial LinkMoney                                             | Arun Kumar<br>1075 1st Avenue666                     |     |
| ☑ My billing and shipping address are the same               | King of Prussia, Pennsylvania 19406<br>United States |     |
| Arun Kumar                                                   | 4843407988                                           |     |
| 1075 1st Avenue666 King of Prussia, Pennsylvania 19406       |                                                      |     |
| United States                                                | Shipping Method:                                     | 4   |
| 4843407988                                                   |                                                      |     |
| Place Order                                                  | Free Shipping - Free                                 |     |
| O Radial PayPal Express                                      |                                                      |     |
| O Radial Credit Card                                         |                                                      |     |

| ×<br>ن@ Link Money                                                                                                    |  |
|----------------------------------------------------------------------------------------------------|--|
|                                                                                                    |  |
| Radial has partnered with Link Money to securely process payments via your checking account.                                                                                                    |  |
| Account and transaction data handling                                                                                                    |  |
|                                                                                                    |  |
| Get started                                                                                                    |  |
| By pressing "Get started", you agree to Pay by Bank's <u>Terms &amp;</u><br><u>Conditions</u> , Link Money's <u>Privacy Policy</u> , and Finicity, a Mastercard<br>company, <u>Terms &amp; Conditions</u> and <u>Privacy Policy</u> .<br>Access provided by <b>()</b> & <b>()</b> & <b>(b)</b> & <b>(b)</b> |  |

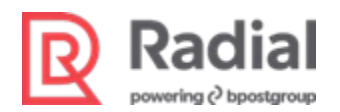

| < > C 🖬 client.link-sandbox.money/bank-selector |                                                                      | ≝ ⊚ ⊗ > ♡ Ł ≡ 8 |
|-------------------------------------------------|----------------------------------------------------------------------|-----------------|
|                                                 | # Unit Manage                                                        |                 |
|                                                 | Select your bank                                                     |                 |
|                                                 | ×                                                                    |                 |
|                                                 | Connect to FinBank Profiles - A                                      |                 |
|                                                 | Link Money will connect to FinBank<br>Profiles - A in the next step. |                 |
|                                                 | <ul> <li>Securely log in to your bank</li> </ul>                     |                 |
|                                                 | <ul> <li>Select your checking account</li> </ul>                     |                 |
|                                                 | <ul> <li>Confirm and complete payment</li> </ul>                     |                 |
|                                                 | C Link checking account                                              |                 |
|                                                 |                                                                      |                 |
|                                                 |                                                                      |                 |
|                                                 |                                                                      | 12:02 PM        |

| >                                                                                                    |  |
|----------------------------------------------------------------------------------------------------|--|
| < Finbank                                                                                                    |  |
| By providing your FinBank Profiles - A login details to<br>Finicity, a Mastercard company, you're allowing us to<br>retrieve your financial data. |  |
| Bankingzyserid *                                                                                                    |  |
| Banking Password *                                                                                                    |  |
| Submit                                                                                                    |  |
| Secured by                                                                                                    |  |

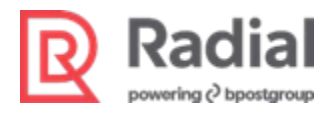

| < > C   client.link-sandbox.money/link-bank-accounts | Ľ @ 0 > ♡ ↓ ≡ 8 |
|------------------------------------------------------|-----------------|
| x<br>iØ Link Money                                   |                 |
| This account will be used for payment                |                 |
| FinBank Profiles - A checking \$9,357.24             |                 |
| FinBank Profiles - A checking \$11,001.00<br>0225    |                 |
| FinBank Profiles - A checking \$11,001.00<br>0226    |                 |
| FinBank Profiles - A checking \$11,001.00<br>0227    |                 |
| FinBank Profiles - A checking \$11,001.00<br>0228    |                 |
| TinBurk Braklan Askation Askation Y                  |                 |
| Continue                                             |                 |
|                                                      |                 |

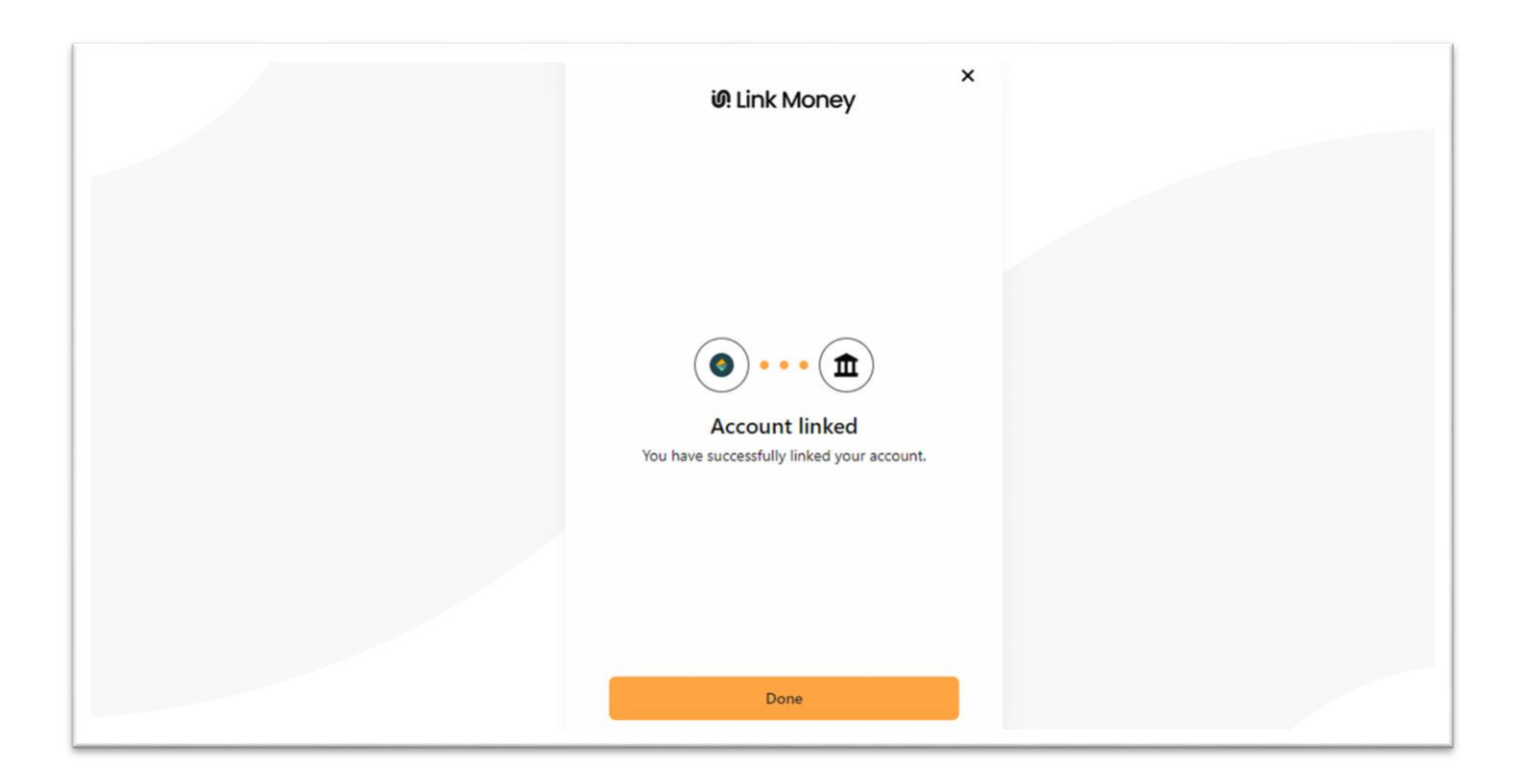

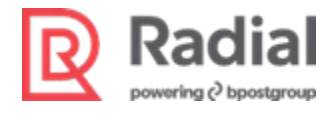

| < > C 🗎 apay01-mag02.gsipartners.com/radial/pub/checkout/onepage/success/                                                           | 8 © × > \ 7                     |
|----------------------------------------------------------------------------------------------------|---------------------------------|
|                                                                                                    | Welcome, arun Murl 🗸 🛛 USD - US |
| 🚫 LUMA                                                                                                    | Search entire store here Q      |
| What's New Women $\vee$ Men $\vee$ Gear $\vee$ Training $\vee$ Sale Gift Cards                                                      |                                 |
| Thank you for your purchase!                                                                                                    | Print                           |
| Your order number is: 00448013335083.<br>We'll email you an order confirmation with details and tracking info.<br>Continue Shopping |                                 |

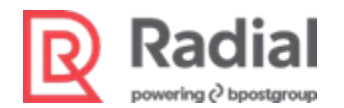

# Section 4: Configure Gift Cards

#### **Enable the Gift Card Module**

To enable the Radial Gift Card module:

1. Navigate to **Store > Configuration**.

| Ŵ                 | Stores               |                  |                       |               |           |                   |           |
|-------------------|----------------------|------------------|-----------------------|---------------|-----------|-------------------|-----------|
| DASHBOARD         |                      | Currency         | Other Settings        |               |           | Q 💋               | 👤 admin 👻 |
| \$<br>SALES       | All Stores           | Currency Rates   | Reward Exchange Rates |               |           | Relo              | ad Data   |
| ŵ                 | Configuration        | Currency Symbols | Gift Wrapping         |               |           | _                 |           |
| CATALOG           | Terms and Conditions |                  | Gift Registry         |               |           |                   |           |
| CUSTOMERS         | Order Status         |                  |                       | reports tailo | red to G  | o to Advanced Rep | orting 🖾  |
| MARKETING         |                      | Customer         |                       |               |           |                   |           |
|                   | Inventory            | Customer Address |                       |               |           |                   |           |
| CONTENT           | Sources              | Product          |                       |               |           |                   |           |
| C<br>ROM SETTINGS | Stocks               | Attribute Set    |                       | Shipping      | 3<br>D    | Quantity<br>5     |           |
| REPORTS           |                      | Returns          |                       |               |           |                   |           |
| <i>a</i> s        |                      | Rating           |                       | stomore       | Customore | Votoo Baujawa     | 1         |
| STORES            | Tax Rules            |                  |                       | ustomers      | Customers | Totpo Reviews     |           |
| \$                |                      |                  |                       |               |           | Price             | Quantity  |

2. In the Radial section, select the Gift Card tab.

|           | Configuration             |                                        |                                                                                        | Q | 😥 💄 admin 🗸 |
|-----------|---------------------------|----------------------------------------|----------------------------------------------------------------------------------------|---|-------------|
| Sales     | Scope: Default Config 👻 🔞 |                                        |                                                                                        |   | Save Config |
| CATALOG   | PADIAL                    |                                        |                                                                                        |   |             |
| CUSTOMERS | NADIAL O                  | Gift Card Configuration                |                                                                                        |   | (C)         |
|           | API Details               | Enable Radial Giftcard<br>[global]     | Yes                                                                                    | • |             |
|           | Save CreditCard           | Gift Card retry attempts#<br>[website] | 3                                                                                      |   |             |
|           | Gift Card                 |                                        | Provided # of times it will retries the Radial API call in case of<br>TimeOut Response |   |             |
| ıl.       | Tax (TDF)                 |                                        |                                                                                        |   |             |
|           | Risk                      |                                        |                                                                                        |   |             |

- 3. In Enable Radial Giftcard, select Yes. This enables the Gift Card module.
- 4. In **Gift Card Retry attempts#**, enter the number of retries to attempt in case a gift card API call encounters a timeout response. Example: *3*.

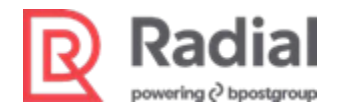

### **Configure Magento Gift Card Defaults**

To configure default values for Magento gift cards:

- 1. Navigate to **Store > Configuration**.
- 2. Navigate to **Sales > Gift Cards**.
- 3. Specify values in Gift Card Email Settings, including:
  - Gift Card Notification Email Sender
  - Gift Card Notification Email Template
- 4. Specify values in Gift Card General Settings, including:
  - Select whether the Gift card is redeemable or not
  - Lifetime of GC
  - Allow Gift Card Message
  - Gift Card Message Maximum Length
  - When the Gift Card should generate, either after creation of order or after creation of invoice
- 5. Specify values in Email Sent from Gift Card Account Management, including:
  - Gift card Email Sender
  - Gift Card Template
- 6. Specify values in Gift Card Account General Settings, including:
  - Code Length, Code Format, Code Prefix & Suffix

### **Click Save Config.**

|                         | p |                                        |                                              |   |             |
|-------------------------|---|----------------------------------------|----------------------------------------------|---|-------------|
| Configuration           |   |                                        |                                              | Q | 📫 1 admin - |
| Scope: Default Config 👻 | 0 |                                        |                                              |   | Save Config |
| RADIAL                  | ~ | Gift Card Email Settings               |                                              |   | 6           |
| RADIAL ROM              | ~ | Gift Card Notification Email Sender    | Canacil Contact                              |   |             |
| GENERAL                 | ~ | [store view]                           | General Contact                              |   |             |
| CATALOG                 | ~ | [store view]                           | Gift Card(s) Purchase (Default)              |   |             |
| SECURITY                | ~ | Gift Card General Settings             |                                              |   | 6           |
| CUSTOMERS               | ~ | Redeemable                             | Yes                                          |   |             |
| SALES                   | ^ | Lifetime (days)                        | 0                                            |   |             |
|                         |   | [giobal]                               | If empty no expiration.                      |   |             |
| Sales                   |   | Allow Gift Message<br>[store view]     | Yes                                          |   |             |
| Sales Emails            |   | Gift Message Maximum Length            | 255                                          |   |             |
| PDF Print-outs          |   | Generate Gift Card Account when Order  | Invoiced                                     |   |             |
| Tax                     |   | Item is<br>[giobal]                    | involced .                                   |   |             |
| Checkout                |   | Email Sent from Gift Card Account      | Management                                   |   | 6           |
| Shipping Settings       |   | Gift Card Email Sender<br>[store view] | General Contact                              |   |             |
| Multishipping Settings  |   | Gift Card Template<br>[store view]     | Gift Card Code/Balance (Default)             |   |             |
| Shipping Methods        |   | Cift Card Account Conoral Satting      |                                              |   | 6           |
| Google API              |   | Gift Card Account General Setting      |                                              |   | 6           |
| 500 <u>8</u> /2747      |   | Code Length<br>[giobal]                | 12                                           |   |             |
| Payment Methods         |   | Code Format                            | Excluding pretix, suttix and separators.     |   |             |
| Fraud Protection        |   | [giobal]                               | Alphanumeric                                 |   |             |
| 3D Secure               |   | Code Prefix<br>[giobal]                |                                              |   |             |
| Gift Cards              |   | Code Suffix<br>[global]                |                                              |   |             |
| Address Validation      |   | Dash Every X Characters<br>[giobal]    | 0                                            |   |             |
|                         |   |                                        | if empty no separation                       |   |             |
| YOTPO                   | ~ | New Pool Size<br>[global]              | 1000                                         |   |             |
| ENGAGEMENT CLOUD        | ~ | Low Code Pool Threshold<br>[global]    | 100                                          |   |             |
| SERVICES                | ~ | [global]                               | Generate                                     |   |             |
| ADVANCED                | ~ |                                        | Code Pool used: 0 (free 1000 of 1000 total). |   |             |
|                         |   |                                        | generation process.                          |   |             |

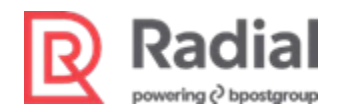

### **Section 5: Configure Tax**

#### **Enable the Tax Module**

To enable the Radial Tax module:

1. Navigate to **Store > Configuration**.

| Ŵ                 | Stores               |                  |                       | × |                    |           |                 |           |
|-------------------|----------------------|------------------|-----------------------|---|--------------------|-----------|-----------------|-----------|
| DASHBOARD         |                      | Currency         | Other Settings        |   |                    |           | Q 💋             | 💄 admin 👻 |
| \$<br>SALES       | All Stores           | Currency Rates   | Reward Exchange Rates |   |                    |           | Relo            | oad Data  |
| ŵ                 | Configuration        | Currency Symbols | Gift Wrapping         |   |                    |           | _               | _         |
| CATALOG           | Terms and Conditions |                  | Gift Registry         |   |                    |           |                 |           |
| CUSTOMERS         | Order Status         |                  |                       |   | eports tailor      | red to Go | to Advanced Rep | oorting 🖸 |
|                   |                      | Customer         |                       |   |                    |           |                 |           |
|                   | Inventory            | Customer Address |                       |   |                    |           |                 |           |
| CONTENT           | Sources              | Product          |                       |   |                    |           |                 |           |
| C<br>ROM SETTINGS | Stocks               | Attribute Set    |                       |   | Shipping<br>\$0.00 | )         | Quantity<br>5   |           |
| REPORTS           |                      | Returns          |                       |   |                    |           |                 |           |
| STORES            |                      | Rating           |                       |   | stomers            | Customers | Yotpo Reviews   |           |
| \$                | Tax Rules            |                  |                       |   |                    |           | Price           | Quantity  |

2. In the Radial section, select the Tax (TDF) tab.

| DASHBOARD         | Configuration             |                               |                                                | Q | 📫 👤 admin 🗸 |
|-------------------|---------------------------|-------------------------------|------------------------------------------------|---|-------------|
| \$<br>SALES       | Scope: Default Config 🝷 🔞 |                               |                                                |   | Save Config |
|                   | RADIAL                    | Tax Configuration             |                                                |   | 0           |
|                   | API Details               | Enable Radial Tax<br>[global] | Yes                                            | × |             |
| CONTENT           | Save CreditCard           | Tax Class<br>[store view]     | 93000<br>Please enter the Tax class Ex : 93000 |   |             |
| O<br>ROM SETTINGS | Gift Card                 | Retry Count                   | 3                                              |   |             |
|                   | Tax (TDF)                 |                               | Please enter the value for retries             |   |             |
|                   | Risk                      |                               |                                                |   |             |

- 3. In Enable Radial Tax, select Yes.
- 4. In Tax Class, enter the tax class value. This value is for shipping. Example: 93000.
- 5. In Retry Count, enter the number of retries to attempt for a Tax API call. Example: 3.

 $\widehat{}$ 

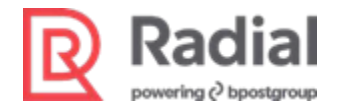

### **Configure Origin Settings for Shipping**

- 1. Navigate to Sales > Shipping Settings.
- In the Origin section, enter the address from which products will be shipped. There are fields for address components including Country, Region/State, Zip/Postal Code, City, Street Address, Street Address Line 2.

| Configuration          |     |                              |                   |   | a 📣 💵            |
|------------------------|-----|------------------------------|-------------------|---|------------------|
| Sc Sa Default Config 👻 | 0   |                              |                   |   |                  |
| RADIAL                 | ~ 0 | Drigin                       |                   |   |                  |
| RADIAL ROM             | ~   | Country                      | United States     | * | Use system value |
| GENERAL                | ~   | [website]<br>Region/State    | Pennsylvania      | - | Use system value |
| CATALOG                | ~   | [website]<br>ZIP/Postal Code | 15001             |   |                  |
| SECURITY               | ~   | [website]                    | 15001             |   | Se system value  |
| CUSTOMERS              | ~   | [website]                    | Aliquippa         |   |                  |
| SALES                  | ~   | [website]                    | 588 Stuart Street |   |                  |
| Sales                  | L_  | [website]                    |                   |   |                  |
| Sales Emails           | s   | hipping Policy Parameters    |                   |   |                  |
| PDF Print-outs         |     |                              |                   |   |                  |
| Тах                    |     |                              |                   |   |                  |
| Checkout               |     |                              |                   |   |                  |
| Shipping Settings      |     |                              |                   |   |                  |
| Multishipping Settings |     |                              |                   |   |                  |
| Shipping Methods       |     |                              |                   |   |                  |
| Google API             |     |                              |                   |   |                  |
| Payment Methods        |     |                              |                   |   |                  |

#### **Create Product Tax Classes and Assign to Products**

1. Navigate to Store > Taxes > Tax Rules.

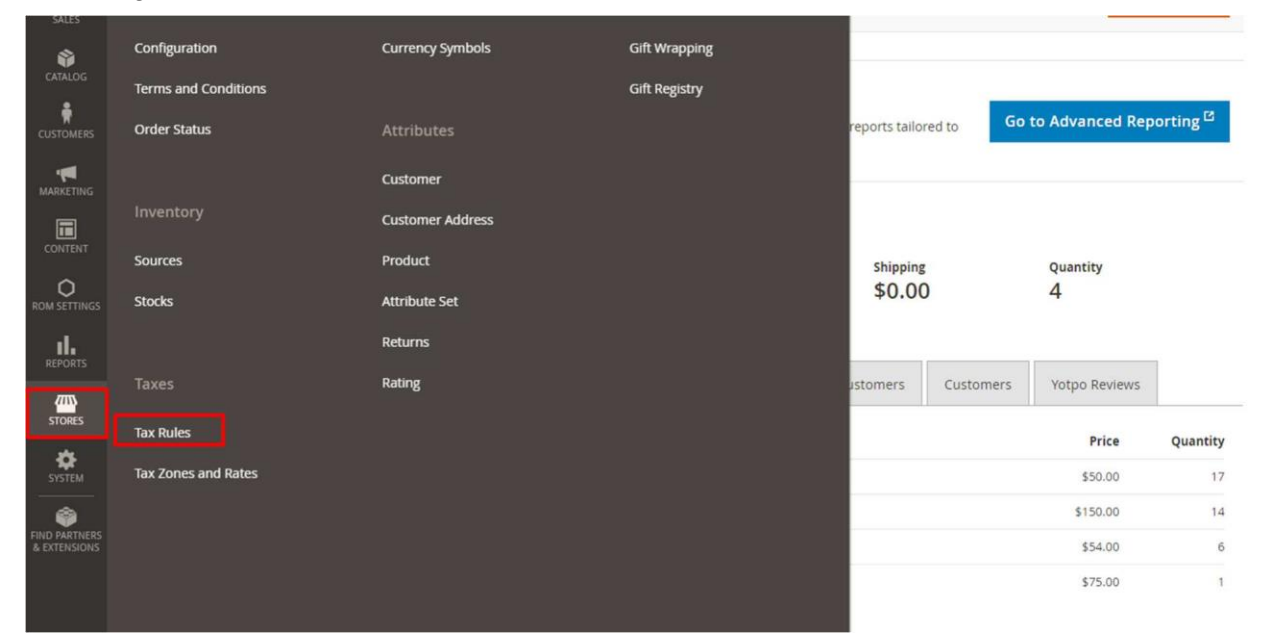

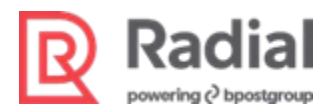

2. Select a tax rule for which you want to create a Product Tax Class.

| ax Rules    |                                                  |                   |          |          |                             | ų ໜ               |
|-------------|--------------------------------------------------|-------------------|----------|----------|-----------------------------|-------------------|
|             |                                                  |                   |          |          |                             | Add New 1         |
|             |                                                  |                   |          |          |                             |                   |
|             |                                                  |                   |          |          |                             |                   |
| Search Rese | et Filter 1 records fou                          | nd                |          |          | 20 💌 per page               | < 1               |
| Search Rese | et Filter 1 records fou<br>Customer Tax<br>Class | Product Tax Class | Tax Rate | Priority | 20 • per page Subtotal Only | < 1<br>Sort Order |
| Search Rese | et Filter 1 records fou<br>Customer Tax<br>Class | Product Tax Class | Tax Rate | Priority | 20 v per page               | < 1<br>Sort Order |

- 3. In the selected rule, click the triangle to expand the Additional Settings section.
- 4. Under Product Tax Class, click Add New Tax Class
- 5. Select the **Correct** check box.
- 6. Click Save Rule.

|             | adial<br>ag c <sup>2</sup> bpostgroup                                                                                                    |                    |            |                                 |                            |
|-------------|----------------------------------------------------------------------------------------------------|--------------------|------------|---------------------------------|----------------------------|
| DASHBOARD   | Test                                                                                                    |                    | Q          | 💋 👤 adm                         | nin 🕶                      |
| \$<br>SALES | ← Back Delete Rule Reset Save and Continue Edit Save Rule<br>Tax Rule Information                                                                                                    |                    |            |                                 |                            |
| CUSTOMERS   | Name * Test                                                                                                    |                    |            |                                 |                            |
| MARKETING   | Tax Rate * Q<br>2 selected<br>VUS-CA-*-Rate 1                                                                                                    | J                  |            |                                 |                            |
|             | √ US-NY-*-Rate 1<br>Add New Tax Rate                                                                                                    |                    |            |                                 |                            |
|             | ▼ Additional Settings                                                                                                    |                    |            |                                 | $\odot$                    |
|             | Customer Tax Class *                                                                                                    |                    |            |                                 |                            |
|             | Add New Tax Class                                                                                                    |                    |            |                                 |                            |
|             | Product Tax Class ★       ✓ Taxable Goods         Refund Adjustments       Gift Options         Order Gift Wrapping       Item Gift Wrapping         Printed Gift Card       Reward Points         76800       Add New Tax Class |                    |            |                                 |                            |
| CONTENT     | Priority * 0 Tax rates at the same priority are added, others are compounded.                                                                                                    |                    |            |                                 |                            |
|             | Calculate Off Subtotal Only                                                                                                    |                    |            |                                 |                            |
| RÉPORTS     | Sort Order * 0                                                                                                    |                    |            |                                 |                            |
|             | Import Tax Rates     Choose File     No file chosen     Import Tax Rates       Export Tax Rates     Export Tax Rates                                                                                                    |                    |            |                                 |                            |
|             | û Copyright © 2020 Magento Commerce Inc. All rights reserved.                                                                                                    | Privacy Policy   4 | Account Ac | Magento ve<br>tivity   Report a | r. 2.3.4<br><u>n Issue</u> |

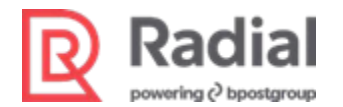

### Select the Tax Class and County of Manufacture for a Product

To select the product tax class and the country of manufacture for a product:

1. Navigate to **Catalog > Products**.

| Ŵ                 | Catalog    | × |                           |                  |                                  |                        |           |                 |           |
|-------------------|------------|---|---------------------------|------------------|----------------------------------|------------------------|-----------|-----------------|-----------|
| DASHBOARD         | Products   |   |                           |                  |                                  |                        |           | Q 💋             | 👤 admin 👻 |
| \$<br>SALES       | Categories |   |                           |                  |                                  |                        |           | Relo            | ad Data   |
| CATALOG           |            |   |                           |                  |                                  |                        |           |                 |           |
| CUSTOMERS         |            |   | d of your business' perfo | rmance, using ou | dynamic product, order, and      | customer reports tallo | red to Go | to Advanced Rep | orting 🖾  |
|                   |            |   |                           |                  |                                  |                        |           |                 |           |
|                   |            |   |                           | Chart is disabl  | ed. To enable the chart, click h | nere.                  |           |                 |           |
| O<br>ROM SETTINGS |            |   |                           | Revenue          | тах<br>\$0.00                    | Shipping               |           | Quantity        |           |
|                   |            |   |                           | 40.00            | 40.00                            | 40.00                  | -         |                 |           |
| STORES            |            |   | ns Total                  | Bestsellers      | Most Viewed Products             | New Customers          | Customers | Yotpo Reviews   |           |
| \$                |            |   | \$150.00                  | Product          |                                  |                        |           | Price           | Quantity  |

- 2. Select a product.
- 3. In the product details, select a value for Tax Class.
- 4. Select a value for Country of Manufacture.

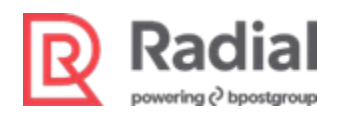

| Push It Messenger Bag               |                              |              | Q             | <b>*</b>  |
|-------------------------------------|------------------------------|--------------|---------------|-----------|
| Scheduled Changes                   |                              |              | Sche          | edule Nev |
| Scope: All Store Views -            |                              | ← Back       | Add Attribute | Sav       |
| Enable Product<br>[website]         | Ves                          |              |               |           |
| Attribute Set                       | Default                      | •            |               |           |
| Product Name *                      | Push it Messenger Bag        |              |               |           |
| SKU *                               | MAGT2NA_Test1                |              |               |           |
| Price *                             | \$ 50.00                     |              |               |           |
| Tax Class<br>[website]              | Advanced Pricing 76800       |              |               |           |
| Quantity<br>[globar]                | 1107<br>Advanced Inventory   |              |               |           |
| Stock Status<br>[global]            | In Stock 🔻                   |              |               |           |
| Set Product as New                  | No                           |              |               |           |
| Weight<br>[global]                  | 2 Ibs This item has weight 💌 |              |               |           |
| Visibility<br>[store view]          | Catalog, Search 🔹            |              |               |           |
| Categories                          | Radial Products ×            | New Category |               |           |
| Country of Manufacture<br>[website] | India                        |              |               |           |
| Enable RMA<br>[website]             | No Vse Config Settings       |              |               |           |
| Color                               | *                            |              |               |           |

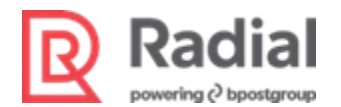

# **Section 6: Configure Radial Fraud**

This section details the configurations for the Risk APIs that connect you to Radial's fraud assessment service.

### **Configure Risk**

To configure Radial's Risk APIs:

- 1. While logged in as a Magento Admin, navigate to Stores > Configuration > Radial > Risk.
- 2. In Enable, select Yes to enable the Radial Risk module.
- 3. In **Environment**, select *Sandbox* or *Production*. If you are using credentials from your sandbox account, select *Sandbox*.

The names and values of subsequent fields will change according to your selection.

- 4. **(Sandbox/Production) API URL**: The API URL provided by Radial for your selected environment.
- 5. **(Sandbox/Production) API Key**: The API key provided by Radial for your selected environment.
- 6. **RDF (Sandbox/Production) API URL**: The RDF API URL provided by Radial for your selected environment. Example: *https://tst-rdf.radial.com/rdf/scripts/v1/rdf.min.js*

| K | powering       |                    |   |                                                                            |                                                                                       |
|---|----------------|--------------------|---|----------------------------------------------------------------------------|---------------------------------------------------------------------------------------|
|   | Cashboard      | RADIAL             | ^ | Risk Configuration                                                         |                                                                                       |
|   | Catalog        | API Details        |   | Enable<br>[store view]                                                     | Yes                                                                                   |
|   | 2.             | Address Validation |   | Environment<br>[store view]                                                | Sandbox                                                                               |
|   | eustomers<br>e | Save CreditCard    |   | Sandbox API url<br>[store view]                                            | https://uat01-epapi-na.gsipartners.com                                                |
|   | Marketing      | Gift Card          |   | Sandbox API Key                                                            | Sandbox Api Un (https://uatu-epapi-na.gsipartners.com)                                |
|   | Content        | Tax (TDF)          |   | [store view]                                                               | Sandbox Api Key                                                                       |
|   | Radial         | Risk               |   | RDF Sandbox API URL<br>[store view]                                        | https://tst-rdf.radial.com/rdf/service/scripts?clientIdentifier=                      |
|   | C ROM Settings | 1                  |   |                                                                            | Sandbox RDF Api Un (https://tst-rdf.radial.com/rdf/service/scripts/clientidentifier=) |
|   |                | RADIAL ROM         | ~ | Purge Risk Tables<br>[store view]                                          | 60                                                                                    |
|   | Reports        | GENERAL            | ~ | Store ID                                                                   |                                                                                       |
|   | Stores         | CATALOG            | ~ | [store view]                                                               | MAG12US                                                                               |
|   | System System  | SECURITY           | ~ | [store view]                                                               | 60<br>Enter in Number of days                                                         |
|   |                | CUSTOMERS          | ~ | Save Risk Log, Days<br>[store view]                                        | 60                                                                                    |
|   |                | SALES              | ~ | Empille                                                                    | Provided number of days logs will store                                               |
|   |                | SERVICES           | ~ | Effidi IO<br>[store view]                                                  | shkumar@radial.com                                                                    |
|   |                | ADVANCED           | ~ | IIme interval to get Urders for RISK Status ( in minutes )<br>[store view] | 5                                                                                     |
|   |                |                    |   | Retry Count for Order Status<br>[store view]                               | 5                                                                                     |
|   |                |                    |   | Shipping Carriers<br>[store view]                                          | Shipping Method Mapping Code Action                                                   |

- 5. **Purge Risk Tables**: The number of days after which risk log entries will be purged. Example: *30*.
- 6. **ID**: The store's unique ID as provided by Radial.
- 7. **Purge Risk Error Tables**: The number of days after which risk error log entries will be purged. Example: *30*.
- 8. **Email id**: The risk processing admin email address for your store. If the order status is fraud\_suspend, Magento sends a notification email to this address.
- 9. **Time interval to get Orders for Risk Status**: A cron job checks the Order Status API at regular intervals for orders with risk processing. Enter a number of minutes for the cron job interval time. Example: *5*.
- 10. **Retry count for Order Status**: The number of retries for the cron job to check a given order with fraud\_suspend status. If the order remains in fraud\_suspend status for this number of retries, the cron job will stop checking for this order ID. Example: *5*.
- 11. In **Shipping Carriers**, map the shipping methods you use to Radial shipping vendor codes.
  - Enter the Magento shipping carrier in the **Shipping Method** column, and enter the corresponding Radial shipping vendor code in the **Mapping Code** column.
  - **Mapping Code** values for carriers should be limited to these five Radial shipping vendor codes: *UPS* (United Parcel Service), *FEDEX* (Federal Express), *USPS* (US Postal Service), *DHL*, and *OTHER* (any other carrier).

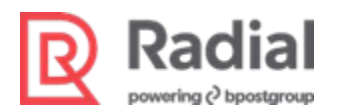

- Enter the Magento delivery method (carrier service) in the **Shipping Method** column, and enter a corresponding delivery method code in the **Mapping Code** column.
- **Mapping Code** values for delivery methods are limited to a maximum of 20 characters, and they should be similar to these example values: STANDARD, EXPRESS, 1DAY, 2DAY, 3DAY, SATURDAY, INSTOREPICKUP, SHIPTOSTORE, EMAIL.
- To add another shipping method to the list, click Add.
- To delete a shipping method entry, click the trash can icon in the Action column.

12. Click Save Config.

| Configuration    |   |                                              |                      |              |        | Save Confi       | B |
|------------------|---|----------------------------------------------|----------------------|--------------|--------|------------------|---|
| УОТРО            | ~ | Time Interval to get Orders for Pick Status  | jagadeesh.s08@infosy | /s.com       |        |                  |   |
| ENGAGEMENT CLOUD | ~ | (in minutes)<br>[store view]                 | 1                    |              |        |                  |   |
| SERVICES         | ~ | Retry Count for Order Status<br>[store view] | 20                   |              |        |                  |   |
| ADVANCED         | ~ | [store view]                                 | Shipping Method      | Mapping Code | Action | Use system value |   |
|                  |   |                                              | Add                  |              |        |                  |   |
|                  |   | Radial Risk Insight                          |                      |              |        | $\odot$          |   |
|                  |   | Environment<br>[website]                     | Development          |              | •      |                  |   |
|                  |   | Enabled<br>[website]                         | Yes                  |              | •      |                  |   |

| <br>DASHBOARD     | Configuration              |                 |                                   |                                                                                                    |              |          | Save Config        |
|-------------------|----------------------------|-----------------|-----------------------------------|----------------------------------------------------------------------------------------------------|--------------|----------|--------------------|
| 20                | ENGAGEMENT CLOUD           | ~               | [store view]                      | The second second secon |              |          |                    |
| <b>ð</b><br>SALES | SERVICES                   | ~               | [store view]                      | 20                                                                                                    |              |          |                    |
| CATALOG           | ADVANCED                   | ~               | Shipping Carriers<br>[store view] | Shipping Method                                                                                                    | Mapping Code | Action   | Use system value   |
| CUSTOMERS         |                            |                 |                                   | United Parcel Serv                                                                                                    | UPS          | 1        |                    |
|                   |                            |                 |                                   | UPS Next Day Air(L                                                                                                    | 02           | <b>*</b> |                    |
|                   |                            |                 |                                   | Add                                                                                                    |              |          |                    |
| REPORTS           |                            |                 | Radial Risk Insight               |                                                                                                    |              |          | Ø                  |
|                   |                            |                 |                                   |                                                                                                    |              |          |                    |
| SYSTEM            | n Convright © 2020 Magento | Commerce Inc. A | All rights reserved.              |                                                                                                    |              |          | Magento ver. 2.3.3 |

The Risk Order Confirmation message contains a shipping vendor code for the order (Order/LineDetails/ShippingVendorCode), which will include the value that you entered as the Mapping Code for the shipping carrier.

The confirmation message also contains a delivery method (Order/Line Details/DeliveryMethod), which will include the value that you entered as the Mapping Code for Magento delivery method.

© Copyright 2023, Radial, Inc

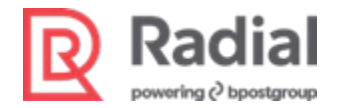

#### **Configure Risk Insight**

**Restriction:** This module is available only for payments made with credit card. Risk Insight is also called "Pre-Auth," and it is a special feature that is independent of the standard Risk module.

To enable and configure Risk Insight:

- 1. Navigate to Store > Configuration > Radial > Risk > Radial Risk Insight.
- 2. In **Environment**, select *Development* or *Production*. The names and values of subsequent fields will change according to your selection.
- 3. In **Enabled**, select Yes to enable the module and display the Radial Risk Insight option.
- 4. In Store ID, enter the unique Radial ID for your store. Example: MAGT2US.
- Dev/Production API URL: The API URL provided by Radial for Development (Sandbox) or Production.
- 6. **Dev/Production API Key:** The API key provided by Radial for Development (Sandbox) or Production.
- 7. **Insight Medium Response Handle As**: Choose how the system will handle orders assessed as having a Medium risk of fraud.
  - Select Low to allow a customer to place an order with a Medium risk assessment.
  - Select High to prevent a customer from placing an order with a Medium risk assessment.

| Radial Risk Insight                               |                                                                       |
|---------------------------------------------------|-----------------------------------------------------------------------|
| Environment<br>[store view]                       | Development 🔻                                                         |
| Enabled<br>[store view]                           | Yes 💌                                                                 |
| Radial Store ID<br>[store view]                   | MAGT2US                                                               |
| Dev API URL<br>[store view]                       | https://uat01-epapi-na.gsipartners.com                                |
| Dev API Key<br>[store view]                       | 9j9g2aSODbG6MAdsHKxgx57wMbyGh11Y                                      |
| Insight Medium Response Handle As<br>[store view] | High  Based on the seleted filed, medium response will handle by code |

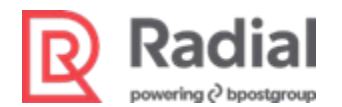

### **Section 7: Configure Address Validation**

To enable and configure Radial Address Validation:

- 1. Navigate to Store > Configuration > Radial > Address Validation.
- 2. In **Enable integration**, select Yes to enable the module and make address validation API calls in Checkout and the customer address section.

Values for the following fields will populate automatically when the module is installed. If necessary, enter the following default values or change the values to suit your store's requirements.

- 3. Address Count: This number of suggested addresses will be included in the Address Validation response.
- 4. In Environment, select Sandbox or Production.
- 5. **Dev/Production API URL**: The API URL provided by Radial for the Dev (Sandbox) or Production environment.

Example: https://uat01-epapi-na.gsipartners.com

6. **Dev/Production API Key**: The API Key provided by Radial for the Dev (Sandbox) or Production environment.

Example: 9j9g2aSODbG6MAdsHKxgx57wMbyGh11Y

7. Address Validation Action: The address validation action name.

Example: address/validate 👘 🔲 📱 Dashboard / Magento Admin 🗙 🚇 Configuration / Settings / Stores 🗙 🚇 Bags - Gear  $\times | +$ × C https://apay01-mag02.gsipartners.com/radial/pub/admin/admin/system\_config/edit/section/radial\_addressvalidati... AN Q  $\leftarrow$ ☆ £≘ Ē ~~ (b) Q 👤 shkumar 🗸 Configuration Δ Scope: Default Config -Save Config 0 RADIAL **Connection and Authentication** Ŷ Enable integration Yes API Details Ŧ 2 Address Validation Address Count 5 1 Number of addresses expected in response Save CreditCard Environment Sandbox • Gift Card Dev API URL https://uat01-epapi-na.gsipartners.com/v1.0/stores/ 0 Tax (TDF) Dev Api Url (https://test.gsipartners.com/v1.0/stores/) Ô Dev API Key [store view] 9j9g2aSODbG6MAdsHKxgx57wMbyGh11Y Risk Address Validation Dev Api Key <u>...l</u> Address Validation Action retore view] address/validate RADIAL ROM Address Validation Action Name(address Avalidate Stores GENERAL ₽  $\odot$ CATALOG **Process integration** 2 ₽ 🛛 🖌 ^ ■ 🗔 🕸 0 T 0 2 w

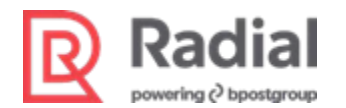

### **Section 8: Configure Webhook**

If your store is a Radial Payments Solutions (PTF) client and is not using Radial Order Management (ROM), you must complete webhook configuration as described in this section.

If your store uses Radial Order Management (ROM), you do not need to complete this configuration.

To configure webhook for Radial, set up the following items in your webhook environment. In each case, replace *exampledomain.com* with the base URL for your store's Magento instance.

• Settlement: https://exampledomain.com/radialpayment/webhook/settlement/

The Settlement webhook provides the response for Funds Capture and collection after the Payment Settlement call is made.

Authcancel: https://exampledomain.com/radialpayment/webhook/authcancel/

The Authcancel webhook provides the response for Authorization cancels that happen when the whole order is cancelled either due to Fraud assessment or from the warehouse.

RiskAssessment: https://exampledomain.com/risk/webhook/riskassessmentlist/

The RiskAssessment webhook provides the Risk response from Radial Fraud. A Risk response value for an order could be APPROVE or CANCEL or SUSPEND.

 AsyncConfirmFunds: http://exampledomain.com/radialbanktransfer/webhook/asyncconfirmfunds/

The AsyncConfirmFunds webhook is used for Bank Transfer and similar tenders that do not pre-capture.